# POL\_MATRIXv1.pol.

# INDICE

| POL_MATRIXv1.pol. DESCRIPCION DE LA PERFORMANCE              | . 2 |
|--------------------------------------------------------------|-----|
| COPIAR LAS RULES                                             | . 2 |
| PIXMAPS Y POL SETUP                                          | . 2 |
| TABLA DE MENSAJES OSC EN PIXELMAPS                           | . 3 |
| TABLA MENSAJES POL                                           | . 5 |
| POL_MATRIXv1.pol. Scenes y Rules.                            | . 5 |
| DOO CAMERA.                                                  | . 6 |
| 001 VIDEO_PIXMAPS SCENE                                      | . 9 |
| 002 BANK_VIDEO+PIXMAPS SCENE.                                | 13  |
| 003 DIR+TEMPLATE+GROUPS SCENE.                               | 17  |
| 004 CAMERA+ALFAVIDEOBANK SCENE                               | 20  |
| 005 BANK+TEMPLATES+SEQ_PNG SCENE.                            | 25  |
| DOG FLASH SCENE                                              | 30  |
| TABLA VARIABLES para CONTROL del REPRODUCTOR de FLV en FLASH | 32  |
| 007 PART CHANGING.                                           | 40  |
| 008 SCENE. POL COUNTER VARIABLES                             | 47  |
| 009 SCENE. POL COUNTER VARIABLES EXAMPLE VIDEO               | 53  |
| D10 LIGHTS CONTROL (D-LIGHT)                                 | 53  |

# POL\_MATRIXv1.pol. DESCRIPCION DE LA PERFORMANCE

Este ejemplo nos sirve para entender de qué manera funciona POL Septup. Puedes descargarte el archivo el zip de POL\_MATRIXv1.pol en el site <u>https://systorgy.hangar.org</u>

En él tienes los ejemplos de movies, XML, animaciones, templates necesarias para ejecutar esta performance. Sustituyendo estos archivos, retocando los XML y sustituyendo las IP necesarias puedes hacer tu propia performance. En este ejemplo hemos escrito varias scenes (partes) solo es un pequeño ejemplo, no están todas las posibilidades que ofrece el programa que son muchas. Con el manual de POL Setup puedes integrar las nuevas scenes y rules que necesites. Verás que en el zip hay dos performances la que se ejecuta en una sola maquina (LOCAL) y la que utiliza un sistema distribuido de varios ordenadores que es la que utilizamos nosotros y que tiene nuestras IP y el nombre de nuestros equipos, esta es la que utilizamos para explicar este ejemplo. Verás que la diferencia entre una y otra reside en cómo está configurado el panel Devices Configuration, de POL Setup. Desde allí puedes, configurar las nuevas rutas, cambiar las IP y los nombres de los equipos.

Como puedes ver en el manual de POL Setup esta aplicación permite mapear distintos dispositivos físicos y virtuales conectándolos entre sí. Permite también crear un conjunto de reglas interactivas y/o automáticas entre Interfaz y Médium que se organizan en archivos y que tienen raíz \*.pol. A estos archivos les llamamos **performance**. Las performances se estructuran en partes que en POL llamamos **scenes**. La scenes sirven para organizar el tiempo, la carga de nuevos contenidos y/o de nuevas situaciones interactivas. Las scenes están formadas por reglas, llamadas aquí **rules**, que permiten agrupar, como veremos, distintas acciones que llamamos **events**. La rules permiten cargar un nuevo contenido, un \*.mov y/o un \*. wav por ejemplo, establecer los sensores con los cuales vamos a alterar los contenidos, cargar una memoria iluminación, etc.

Las rules establecen relaciones entre **source** y **target**. Las **source** son las fuentes de entrada, ya sea una interfaz, un canal, una aplicación o el propio programa POL. Los **target** son los distintos canales que nos permiten actuar sobre otras aplicaciones o dispositivos físicos o el propio programa POL. Los target acaban teniendo consecuencias en las aplicaciones que gestionan, entre otras, los gráficos, el sonido, la iluminación o los robots.

#### **COPIAR LAS RULES**

Hemos escrito este ejemplo para que resulte fácil copiar sus rules y utilizarlas de nuevo. Las rules pueden ser fácilmente copiadas de una scene a otra basta con hacer copy de las rules que te interesen en una scene y paste en la scene de destino. Para copiar de una performance a otra: copia las rules, [elije las que quieras, selecciónalas y haz control+c], cierra la performance y sin cerrar POL Setup abre la nueva performance y copiar las rules [control+v] en la scene que desees. No guarda las rules portapapeles fuera de POL de modo que si cierras el programa pierdes la copia. Si tienes dos POL Setup abiertos no puedes pasar las rules de uno a otro programa.

Casi siempre cuando nos referimos a una información externa a este manual nos referimos a **POL Setup Manual**. El **pdf** de este manual esta en Systorgy. Hangar.org.

#### **PIXMAPS Y POL SETUP**

En esta performance POL se relaciona con la aplicación PIXMAPS.

A continuación, entre corchetes, algunos elementos de la nomenclatura de los mensajes de OSC de PIXMAPS que utiliza POL para comunicarse entre sí.

PIXMAPS utiliza los pixeles hexadecimales, 1x1, o sus mosaicos, de 1x2 hasta 32x24, como Templates [tmp] para contener los vídeos y las capturas de vídeos. Los conjuntos de Templates se organizan en grupos [groups]. Los vídeos [video] se sitúan en carpetas que llamamos [videobank]. No utilizamos los pixeles para contener la cámara ni las animaciones. Las animaciones están basadas en secuencias de png, y organizadas en carpetas [alfa/bank]. Los conjuntos de **capturas** directorios **[dir]**. Aunque los **dir** están operativos para su reproducción, la forma de capturarlos por el momento no. Llamaremos las **cámaras** por su nombre en nuestro ejemplo **[showMicCam]**.

# TABLA DE MENSAJES OSC EN PIXELMAPS

Mensajes OSC para manejar PIXELMAPS desde POL o desde otro programa.

| mensaje           | valor | descripción                                                                                                    |
|-------------------|-------|----------------------------------------------------------------------------------------------------|
| /debug            |       | Para ver los mensajes de PIXELMAPS en pantalla funciona como toogle, cambia según el estado anterior                 |
| /fullscreen       |       | Por defecto PIXELMAPS se reproduce en fullscreen, si ponemos este mensaje sacara el fullscreen, funciona como toogle |
| showCamera        | si    | Con 1 pone la cámara sobre pixmaps, con 0 la saca                                                                    |
| showCamera/mode   | si    | Con 1 audio   con 2 fade, hace fade de 0 a 100 al /value                                                             |
| /showMicCam/value | si    | Fade sobre la cámara de 0 a 100                                                                                      |

#### GENERALES

Para reproducir los vídeos y las capturas se necesita siempre de una template. Puede ser para un sólo vídeo, en este caso el template será de 1 pixel o de varios pixeles con lo que se crea un mosaico de videos. Tanto si es de un pixel como de varios la template contiene la información para definir efecto, color y número de video.

| mensaje                | valor | descripción                                                                                                  |
|------------------------|-------|----------------------------------------------------------------------------------------------------|
| /playPixMap/visible 1  | si    | Muestra PIXMAPS con el valor 1, con 0 lo oculta                                                              |
| /playPixMap/close 1    | no    | Cierra PIXMAPS al completo                                                                                   |
| /playPixMap/group      | si    | Con este mensaje elije PIXGROUP y con el número el PIXGROUP específico según su posición en la lista PIXMAPS |
| /playPixMap/group/next | no    | Próximo PIXGROUP de la lista que contiene los contiene todos PIXMAPS                                         |
| /playPixMap/group/prev | no    | Anterior PIXGROUP de la lista que contiene los contiene todos PIXMAPS                                        |
| /playPixMap/tmp        | si    | Carga el template llamando a un número de la lista de<br>PIXMAPS del PIXGROUP actual determinado             |
| /playPixMap/tmp/next   | no    | Próximo template PIXMAP del un PIXGROUP actual                                                               |
| /playPixMap/tmp/prev   | no    | Anterior template PIXMAP del PIXGROUP actual                                                                 |

#### **TEMPLATES y GROUPS, mensajes**

| /playPixMap/dir      | si | Elije una carpeta de capturas de la lista VIDEOFOLDER del<br>conjunto VIDEOFOLDERS. La captura es el número<br>específico según su posición en la lista del VIDEOFOLDER |
|----------------------|----|----------------------------------------------------------------------------------------------------|
| /playPixMap/dir/next | no | Próxima carpeta de capturas de la lista VIDEOFOLDER                                                                                                    |
| /playPixMap/dir/prev | no | Anterior carpeta capturas de la lista VIDEOFOLDER                                                                                                    |

### VIDEOS y BANKS, mensajes

| /playPixMap/bank      | si | Elije un banco de vídeos de la lista VIDEOBANK del<br>conjunto VIDEOBANKS. El número específico es según su<br>posición en la lista del VIDEOBANK. |
|-----------------------|----|----------------------------------------------------------------------------------------------------|
| /playPixMap/bank/next | no | Próximo VIDEOBANK de la lista de VIDEOBANKS                                                                                                    |
| /playPixMap/bank/prev | no | Anterior VIDEOBANK de la lista de VIDEOBANKS                                                                                                    |

# ALFAS secuencias de png's, Mensajes

| /playAlfa/bank       | 0  | Mensaje para cargar las animaciones, Imprescindible siempre para llamarlas. Siempre con valor 0       |
|----------------------|----|----------------------------------------------------------------------------------------------------|
| /playAlfa/bank/close | no | Cierra la funcionalidad de secuencias con alpha                                                       |
| /playAlfa/bank/video | si | Carga una carpeta de secuencias de un ALFAVIDEOBANK<br>determinado, indicándole su número en posición |
| /playAlfa/bank       | si | Elije un ALFAVIDEOBANK de todos los que contiene<br>ALFAVIDEOBANKS                                    |

# **CONTROL VIDEO Mensajes**

| /playPixMap/video/pause             | si | (toogle)                                                                     |
|-------------------------------------|----|------------------------------------------------------------------------------|
| /playPixMap/video/speed F           | si | 0 pausa, 1 normal, -1 reverse, 2 doble velocidad, -2 reverse doble velocidad |
| /playPixMap/video/frame F           | si | № de frame                                                                   |
| /playPixMap/video/seek F            | si | № de frame                                                                   |
| /playPixMap/video/position<br>F (%) | si |                                                                              |
| /playPixMap/video/showCa<br>mera    | si | Muestra el numero de la cámara en una lista de cámaras                       |
| /playPixMapTop/                     | no | [same as playpixmap] para poner un 2º template/video<br>encima de otro       |

# CAPTURAS, Mensajes para la capturadora de vídeo. (No disponible en esta versión)

| /stateCapture    |  |
|------------------|--|
| /delVideoCapture |  |
| /recVideoCapture |  |

Para configurar los groups, las templates y los videobanks lo hacemos desde el archivo XML de

### appSettings.xml de PIXMAPS que se encuentra en: D:\grafic\_performances\systorgy\pixMapsMicCam\data

D:\ para el dispositivo de gráficos. grafic\_performances\ para la carpeta que contiene las distintas carpetas raíz con contenidos de diferentes performances. systorgy\ para la carpeta que contiene los contenidos de esta performance. PixMapsMicCam\ para todos los contenidos , las DLL y exe de PIXMAPS. data para los contenidos, templates, movies, png's. POL\_MATRIXv1.pol. Scenes y Rules

Para más información consulta el PIXMAPS manual que encontrarás en: Systorgy.hangar.org

# TABLA MENSAJES POL

POL tiene una serie de mensajes internos que permiten enviar órdenes al propio programa. Se refiere a mensajes concretos que suceden dentro del propio programa como cambiar de scene (Next Part), etc. Esta es la tabla y sus significados.

| Next Part                | Te lleva a la próxima Scene                                          |  |  |
|--------------------------|----------------------------------------------------------------------|--|--|
| Previus Part             | Te lleva a la anterior Scene                                         |  |  |
| Switch Player to App     | Lleva la aplicación de gráficos al TOP de la pantalla gracias al POL |  |  |
|                          | Display Manager.                                                     |  |  |
| Enable Event             | Activa un Rule                                                       |  |  |
| Disable Event            | Desactiva una Rule                                                   |  |  |
| Increment Variable       | Permite incrementar el counter de POL                                |  |  |
| Decrement Variable       | Permite Decrementar el counter de POL                                |  |  |
| Assing Value to Variable | Permite asignar una variable concreta al counter de POL              |  |  |

# POL\_MATRIXv1.pol. Scenes y Rules.

Al abrir la performance en POL Setup aparece esta pantalla:

| 0     |                                         |         |   |        |        |       |         |             | _                |          |
|-------|-----------------------------------------|---------|---|--------|--------|-------|---------|-------------|------------------|----------|
| ©l, P | OL Setup v4.0                           |         |   |        |        |       |         |             | - 0              | ×        |
| File  | Edit Setup Help                         |         |   |        |        |       |         |             |                  |          |
|       | POL_MATRIXv6                            |         | p | ->q (  | ••• •• | ene 0 |         |             | Search label     | •        |
|       | GLOBAL RULES                            |         |   |        |        |       |         |             | Add rule         | e        |
| Ф.    | Scenes                                  | Sources | # | Source | Target | Туре  | Label   | Remarks     | Description      |          |
| T     | 000 CAMERA                              | VI AUT  | 1 | AUTO   | OSC    | TRIG  | PixMaps | camera OFF  | Automatic -> OSC | Trigger  |
|       | 001 VIDEO_PIXMAPS                       |         |   | AUTO   | OSC    | TRIG  | PixMaps | camera ON   | Automatic -> OSC | Trigger  |
| 0     | 002 DANK_VIDEO+PIXMAPS                  | POL     |   |        | POL    | TRIG  | PixMaps | pixmaps gra | Automatic -> POL | l inggen |
| 3     | 004 CAMERA ALFAVIDEOBANK                | 🔽 ТОТ   |   |        |        |       |         |             |                  |          |
|       | 005 BANK+TEMPLATES+SEQ_PNG<br>006 FLASH | FLA     |   |        |        |       |         |             |                  |          |
|       | 007 PART CHANGING                       | 🔽 DIO   |   |        |        |       |         |             |                  |          |
|       | 008 POL COUNTER VARIABLES               |         |   |        |        |       |         |             |                  |          |
|       | 010 END                                 |         |   |        |        |       |         |             |                  |          |
|       |                                         | ✓ OSC   |   |        |        |       |         |             |                  |          |

La columna de la Izquierda contiene 11 scenes desde la 000 CAMERA hasta la 010 END. Observa que 000 CAMERA en blanco esta seleccionada. En la columna de la derecha contiene tres filas que corresponden a las tres rules de esta scene que veremos en detalle más adelante. Cada una de estas filas está organizada en siete columnas, que corresponden:

#. Numero de la rule

Source. Indica el canal de entrada, source, de la rule

Target. Indica el canal de salida, target, de la rule.

Type. El tipo de comportamientoLabel. La etiqueta que hemos asignadoRemarks. La nota que hemos escrito sobre la ruleDescription. Propiamente la rule.

Esta rules deberían servirnos para entender cómo funciona su escritura y para copiarlas en una nueva performance, si así lo deseamos.

Para entrar en el submenú de una rule ya escrita tienes que darle doble clic sobre la misma y se te abrirá. Tal como se describió en detalle en el POL Setup Manual este submenú esta organizado en tres ámbitos, las casillas de la derecha, las de la izquierda y el espacio inferior que ocupa algo menos de la mitad de espació.

El ámbito de la izquierda, **sources**, nos sirve para determinar los dispositivos de entrada como las interfaces, los programas o la propia aplicación POL.

El ámbito de la derecha, **tagets**, nos sirve para definir sobre qué vamos a actuar y de que forma.

El ámbito de la mitad inferior son casillas que nos sirven para darnos información y facilitar la localización de la rule. El recuadro de **Actions List** nos deja ver lo/s even/s que hemos configurado en los ámbitos anteriores. En el caso que la rule contenga varios evens y quieras cambiar algo, tendrás que seleccionar el even y cambiarlo. En el caso que dentro de una rule ya escrita quieras añadir otro even, tendrás que copiar uno de los evens que tengas escrito y configurar esta nueva copia. En **remarks** escribimos la nota de la función de esta rule y en la casilla **label** le hemos asignado PixMaps. Puesto que este ámbito mitad inferior es meramente organizativo e informativo o describiremos las casillas

#### 000 CAMERA.

En esta scene están el conjunto de rules que nos permiten cargar automáticamente una cámara IP y verla en pantalla al entrar en ella. Como puedes ver la scene esta seleccionada y aparece en blanco en la casilla de las Scenes, para seleccionarla simplemente hemos clicado sobre ella:

| GLOBAL RULES |                           |  |  |  |  |  |
|--------------|---------------------------|--|--|--|--|--|
| Sce          | nes                       |  |  |  |  |  |
| 000          | CAMERA                    |  |  |  |  |  |
| 001          | POL COUNTER VARIABLES     |  |  |  |  |  |
| 002          | POL COUNTER VARIABLES EXA |  |  |  |  |  |
| 002          | DADT CHANCING             |  |  |  |  |  |

En esta performance ya nos vienen configurados todos los submenús de Scene. Si quieres cambiar algo de este submenú puedes acceder con doble click al nombre 000 CAMERA. En esta es la imagen del submenú edit scene es la imagen siguiente:

| Edit Scene                      |    |              |
|---------------------------------|----|--------------|
| Scene 0                         |    |              |
| Scene Name:                     |    |              |
| CAMERA                          |    |              |
| Remarks:                        |    |              |
| My first and only scene         |    |              |
| Flash SWF 1:<br>transparent.swf |    | Flash SWF 2: |
|                                 | ОК | Cancel       |

Como ya comentamos en la parte del POL Setup Manual, EDIT SCENE / SCENES. COMO

**CREARLAS Y ORDENARLAS**, este submenú tiene la casilla Scene Name, en la que hemos escrito el nombre CAMERA. Remarks en la que por defecto aparece esta frase: **My first and only scene**, la podemos borrar y escribir la nota que nos convenga para reseñar lo que nos parezca importante. Vemos también dos casillas Flash SWF. Recuerda que la primera en esta performance es el target de gráficos Flash, y el segundo es la tablet Android. Así pues en el primer pondremos **transparent.swf**. Se trata de una movie completamente transparente, y que permite ver aunque esté presente el otro target de gráficos PIXMAPS. Esta movie solo está como previsión en caso que no activemos el Pol Display Manager, como ya sabes este programa se encarga de llevar adelante la aplicación de gráficos que en nuestro caso son PIXMAPS y Flash. El **transparent.swf** necesario si no utilizamos flash. La scene CAMERA tiene tres rules tantas como filas.

|    |   |        |        |      |         |                             | Addituic                                         |
|----|---|--------|--------|------|---------|-----------------------------|--------------------------------------------------|
| es | # | Source | Target | Туре | Label   | Remarks                     | Description                                      |
| •  | 1 | AUTO   | POL    | TRIG | PixMaps | pixMaps graphics screen TOP | Automatic -> POL   Trigger: Up      Begin    POL |
|    |   | AUTO   | OSC    |      | PixMaps | camera ON                   | Automatic -> OSC   Trigger: Up      Begin    OS  |
|    |   | AUTO   | OSC    | TRIG | PixMaps | camera OFF                  | Automatic -> OSC   Trigger: Up      End    OSC:  |
|    |   |        |        |      |         |                             |                                                  |

#### 1 Rule. 000 CAMERA. pixMaps graphics Screen TOP.

**Como llevar una aplicación de gráficos con PDM al primer término de la pantalla.** En esta rule el programa Pol Display Manager, PDM, situado en el ordenador de gráficos, manda arriba la aplicación de Pixmaps que queda en primer término del ordenador de gráficos. Aunque según el orden de las scenes esta rule puede resultar innecesaria, aconsejamos ponerla siempre.

| POL Interaction                           |                                 |                      |          |
|-------------------------------------------|---------------------------------|----------------------|----------|
| File Message                              |                                 |                      |          |
| Scene 0                                   |                                 | Rule 1 Enabled       | <b>×</b> |
| Interaction Type Trigger Ser              | ise Up 💌                        |                      |          |
| Source Type Automatic                     | Target Type                     | POL                  | •        |
| When Begin                                | Target                          | Switch Player To App | •        |
|                                           | POL Display Manager             | \\pseudograf3\POL4\  | •        |
|                                           | Video App                       | OF pixMaps           | _        |
| Actions List                              |                                 | Add Action           |          |
| POL: Switch Player To App - POL Display M | anager: \\pseudograf3\POL4\   V | ideo App: OF pixMaps |          |
| Remarks pixMaps graphics screen TOP       |                                 | Label PixMaps        | -        |
| ок                                        | Cancel                          |                      |          |

Las casillas de Source están igual que en las anteriores rules. El **target type** es aquí **POL** se refiere por tanto que es una orden que damos al propio programa. El **target** es **Switch Player to App** que como vimos permite que la aplicación de gráficos este en el TOP de la pantalla gracias al POL Display Manager. Vemos que la casilla siguiente ha cambiado de nombre y se llama **POL Display Manager** y que nos muestra el nombre del equipo gráficos, en nuestro ejemplo <u>\\pseudograf3\POL4\</u>, si ejecutas el programa en local saldrá la ruta donde tengas el ejecutable de Pol Display Manager. Si despliegas esta casilla observaras que también hay otro

target que dice **All Display Managers**, y se refiere al caso de que hubiera más de una equipo de gráficos poder mandar la orden a todos ellos. La casilla siguiente aquí también con un nuevo nombre Video App contiene Flash y OF pixMaps, las dos aplicaciones de gráficos que hemos configurado en el panel DC. El target **Switch Player to App** situa **OF pixMaps**, PIXMAPS, en primer término

Las casillas del menú que siguen a continuación en la parte baja de este panel se describieron en detalle en el POL Setup Manual y sirven para darnos información y facilitar la localización de la rule. El recuadro de Actions List nos deja ver lo/s even/s es este caso es solo uno. En remarks hemos escrito la nota de la función de esta rule y en la casilla label le hemos asignado PixMaps. No las describiremos en las rules siguientes.

#### 2ª Rule. 000 CAMERA. Camera ON.

Como activar la cámara en la lista de cámaras del documento de XLM PIXMAPS.

| OSC Interaction |                    |                                  |                                |                               |                         |             |                |            |             |
|-----------------|--------------------|----------------------------------|--------------------------------|-------------------------------|-------------------------|-------------|----------------|------------|-------------|
| File Message    |                    |                                  |                                |                               |                         |             |                |            |             |
| Scene 0         |                    |                                  |                                |                               |                         |             | Rule 2         | Enabled    | <b>&gt;</b> |
| Interac         | tion Type          | Trigger                          | <b>_</b>                       | Sense Up                      | •                       |             |                |            |             |
| Sou             | лсе Туре           | Automatic                        |                                | •                             |                         | Target Type | OSC            | <u> </u>   | ·           |
|                 | When               | Begin                            |                                | •                             |                         | Target      | oF playback OU | r <u>-</u> | ·           |
|                 |                    |                                  |                                |                               |                         | Address     | /showMicCam    |            |             |
|                 |                    |                                  |                                |                               |                         |             |                |            |             |
|                 |                    |                                  |                                |                               |                         | Value       | 1 💌            |            |             |
|                 |                    |                                  |                                |                               |                         |             |                |            |             |
|                 | Actions Li         | st                               |                                |                               |                         |             | Add A          | Action     |             |
| t               | OSC: oF<br>OSC: oF | olayback OUT -<br>olayback OUT - | - Address: /s<br>- Address: /s | howMicCam   \<br>howMicCam/va | Value: 1<br>alue   Valu | ue: 1       |                |            |             |
| •               |                    |                                  |                                |                               |                         |             |                |            |             |
| Remarks         | camera (           | DN                               |                                |                               |                         |             | Label PixMaps  |            | ·           |
|                 |                    |                                  |                                | ОК                            |                         | Cancel      |                |            |             |

En la actions list hay dos events, si los seleccionas uno a uno verás que las Interaction Type, Sense y Source type estan igual que en la anterior rule. El When está en Begin, esto indica que el target se activara automáticamente al entrar en esta parte. Observa que el Target Type y el Target están igual que en la anterior rule en ambos events. Vemos que la diferencia está en el address uno **/showMicCam, value 1**, activa la función de cámara, el otro **/showMicCam/value, value 1**, activa la cámara nº 1 de la lista de PIXMAPS.

#### 3<sup>ª</sup> Rule. 000 CAMERA. Camera OFF. Como desactivar la cámara PIXMAPS del sistema Si hacemos un doble clic sobre esta rule aparece el menú:

| OSC Interaction |             |                  |             |           |          |             |                 |         |             |
|-----------------|-------------|------------------|-------------|-----------|----------|-------------|-----------------|---------|-------------|
| File Message    |             |                  |             |           |          |             |                 |         |             |
| Scene 0         |             |                  |             |           |          |             | Rule 3          | Enabled | <b>&gt;</b> |
| Interact        | ion Type    | Trigger          | <b>_</b>    | Sense Up  | •        |             |                 |         |             |
| Sou             | гсе Туре    | Automatic        |             | •         |          | Target Type | OSC             |         | -           |
|                 | When        | End              |             | •         |          | Target      | oF playback OUT | 1       | -           |
|                 |             |                  |             |           |          | Address     | /showMicCam     |         |             |
|                 |             |                  |             |           |          |             |                 |         |             |
|                 |             |                  |             |           |          | Value       | 0 🔽             |         |             |
|                 | Actions Lis | st               |             |           |          |             | Add Ad          | tion    |             |
|                 | OSC: oF p   | layback OUT - Ac | ldress: /sh | nowMicCam | Value: 0 |             |                 |         |             |
|                 |             |                  |             |           |          |             |                 |         |             |
|                 |             |                  |             |           |          |             | _               |         |             |
| Remarks         | camera O    | FF               |             |           |          |             | Label PixMaps   |         | -           |
|                 |             |                  |             | ОК        | I        | Cancel      |                 |         |             |
|                 |             |                  |             |           | v        | Vhen Deale  |                 |         |             |

Observamos que la Interaction Type esta en Trigger, por tanto activara el target sin condiciones. El sense esta en Up, salvo excepciones se usa así. La Source Type está en Automatic esto significa que funcionará al entrar o al salir en la parte. El When está en End el Target ocurrirá al acabar al parte. Puesto que nos comunicamos a través de PIXMAPS la Target type es OSC. Su target es oF playback OUT, recordad que así de configuró en el panel Devices Configuration. La Address es /showMicCam, en la descripción de el programa PIXMAPS encontrareis la tabla de Address, para cada una de las opciones que ofrece este programa. La Value es 0 lo que nos indica en este caso que la Address esta inactiva y que por tanto la cámara se apagar al salir de la parte.

#### 001 VIDEO\_PIXMAPS SCENE

Cómo actuar con sensores ON/OFF sobre un vídeo, VIDEOBANK, al que le aplicamos distintas plantilla, TEMPLATES, que producen distintos efectos de espejo y calidoscopio.

| File   | Edit Setup Help                                                                                                    |                                                      |                                                        |                                        |                                              |                                                            |                                                                                              |                                                                                                    |
|--------|----------------------------------------------------------------------------------------------------|------------------------------------------------------|--------------------------------------------------------|----------------------------------------|----------------------------------------------|------------------------------------------------------------|----------------------------------------------------------------------------------------------|----------------------------------------------------------------------------------------------------|
|        | POL_MATRIXv6                                                                                                    |                                                      | p->q (                                                 | •                                      | cene 1                                       |                                                            |                                                                                              | Search label                                                                                                    |
|        | GLOBAL RULES                                                                                                    |                                                      |                                                        |                                        |                                              |                                                            |                                                                                              | Add ru                                                                                                    |
| Φ.     | Scenes                                                                                                    | Sources                                              | # Source                                               | Target                                 | Туре                                         | Label                                                      | Remarks                                                                                      | Description                                                                                                    |
| E<br>1 | 000 CAMERA<br>001 VIDEO-RIXMAPS<br>003 DIR+TEMPLATE+GROUPS<br>004 CAMERA ALFAVIDEOBANK<br>005 BANK+TEMPLATE+SEQ_PNG<br>006 FLASH<br>007 PART CHANGING<br>008 POL COUNTER VARIABLES<br>009 LIGHTS CONTROL (D-LIGHT)<br>010 END | AUT     POL     TOT     FLA     DIO     MIDI     OSC | 1 AUTO<br>2 AUTO<br>3 AUTO<br>4 AUTO<br>5 TOT<br>6 TOT | POL<br>OSC<br>OSC<br>OSC<br>OSC<br>OSC | TRIG<br>TRIG<br>TRIG<br>TRIG<br>TRIG<br>TRIG | pol<br>PixMaps<br>PixMaps<br>PixMaps<br>pixmaps<br>pixmaps | switch playe<br>pixMaps + t<br>active pixmap<br>close PixMaps<br>anterior tem<br>nex templat | Automatic -> POL Trigger: Up      Begin    POL: Sw<br>Automatic -> OSC  Trigger: Up       Begin    OSC: o<br>Automatic -> OSC  Trigger: Up       Begin    OSC: oF<br>Joystick -> OSC  Trigger: Up       Joystick 1    Item:<br>Joystick -> OSC   Trigger: Up       Joystick 1    Item: |
|        |                                                                                                    |                                                      |                                                        |                                        |                                              |                                                            |                                                                                              |                                                                                                    |

En esta escena contiene 6 rules que veremos a continuación. Esta rule como la anterior utiliza PIXMAPS como target.

#### 01 rule 001 SCENE.

Ponemos automáticamente al cargar la scene PIXMAPS al frente gracias a POL Display Manager. Revisa la informaciones de : 1 Rule. 000 CAMERA. pixMaps graphics Screen TOP. Esta rule es la misma.

| POL Interaction                                 |                           |                       |           |
|-------------------------------------------------|---------------------------|-----------------------|-----------|
| File Message                                    |                           |                       |           |
| Scene 1                                         |                           | Rule 1                | Enabled 🔽 |
| Interaction Type Trigger Sense U                | p 🔽                       |                       |           |
| Source Type Automatic                           | Target Type               | POL                   | •         |
| When Begin                                      | Target                    | Switch Player To Ap   | p 💌       |
|                                                 | POL Display Manager       | \\pseudograf3\POL     | 4\ 💌      |
|                                                 | Video App                 | OF pixMaps 💌          |           |
| Artions List                                    |                           | Add Actio             | n         |
| POL: Switch Player To App - POL Display Manager | : \\pseudograf3\POL4\   \ | /ideo App: OF pixMaps |           |
| Remarks switch player APP to OF                 |                           | Label pol             | •         |
| ОК                                              | Cancel                    |                       |           |

#### 02 rule 001 SCENE.

Cargar los mensajes que permiten ejecutar PIXMAPS, un group de templates, una template y un video.

Al cambiar de parte cargamos automáticamente los elementos que necesita PIXMAPS para su perfecta ejecución. La carga (begin) y la descarga (end) de estos elementos son imprescindibles si queremos utilizar PIXMAPS, sin ellos no funciona.

La rule tiene 3 events. El target **OSC**, envía por el canal **oF playback OUT**, tres address : **/playPixMap/tmp** para la template value nº 1. Con este mensaje cargamos la template 1 de la

lista que contiene el grupo de templates [Group] que también cargamos en esta rule. /playPixMap/Bank para el banco de templates value nº 1. Con este mensaje cargamos el VÍDEOBANK nº1 y con él primer vídeo que contenga.

**/playPixMap/Group** para el grupo de Templates value nº1. Con mensaje cargamos el grupo de templates nº1.

| OSC Interaction                                                                                                    |                  |                 |           |
|----------------------------------------------------------------------------------------------------|------------------|-----------------|-----------|
| File Message                                                                                                    |                  |                 |           |
| Scene 1                                                                                                    |                  | Rule 2          | Enabled 🔽 |
| Interaction Type Trigger Sense Up 💌                                                                                                    |                  |                 |           |
| Source Type Automatic                                                                                                    | Target Type      | osc             | <b>_</b>  |
| When Begin 💌                                                                                                    | Target           | oF playback OUT | <b>_</b>  |
|                                                                                                    | Address          | /playPixMap/tmp |           |
|                                                                                                    |                  |                 |           |
|                                                                                                    | Value            | 1 💌             |           |
|                                                                                                    |                  | Add Actic       | n an      |
| Actions List                                                                                                    |                  |                 |           |
| OSC: of playback OUT - Address: /playPixMap/tmp   Value:<br>OSC: of playback OUT - Address: /playPixMap/bank   Value<br>OSC: of playback OUT - Address: /playPixMap/group   Valu | 1<br>: 1<br>e: 1 |                 |           |
| ↓                                                                                                    |                  |                 | _         |
| Remarks pixMaps + template on                                                                                                    |                  | Label PixMaps   | •         |
| ОК                                                                                                    | Cancel           |                 |           |

#### 03 rule 001 SCENE.

Hacemos visible automáticamente con la carga de la scene PIXMAPS.

El target type **OSC**, envía por el canal **oF playback OUT**, la address **/playPixMap/Visible** con la value **1**. Con 0 la hacemos invisible.

| OSC Interaction    |                             |                         |             |                     |           |
|--------------------|-----------------------------|-------------------------|-------------|---------------------|-----------|
| File Message       |                             |                         |             |                     | _         |
| Scene 1            |                             |                         |             | Rule 3              | Enabled 🔽 |
| Interaction Type   | Trigger 🗾 🗸                 | Sense Up 💌              |             |                     |           |
| Source Type        | Automatic                   |                         | Target Type | OSC                 | •         |
| When               | Begin                       | •                       | Target      | oF playback OUT     | •         |
|                    |                             |                         | Address     | /playPixMap/visible |           |
|                    |                             |                         | Value       | 1 💌                 |           |
| Actions Li         | ist                         |                         |             | Add Actio           | n         |
|                    | playback OUT - Address: /pl | ayPixMap/visible   Valu | e: 1        |                     |           |
| Remarks active pix | (map                        | ОК                      | Cancel      | Label PixMaps       | <b>_</b>  |
|                    |                             |                         |             |                     |           |

#### 04 rule 001 SCENE

Automáticamente descargamos Group, Bank, Template y cerramos PIXMAP al cerrar la scene.

| OSC Interaction<br>File Message<br>Scene 1 Rule 4 Enable ♥<br>Interaction Type □ oner ♥ Sense Up ♥<br>Source Type Automatic ♥ Target Type OSC ♥<br>When End ♥ Target oF playback OUT ♥<br>Address /playPixMap/visible<br>Value 0 ♥<br>Address /playPixMap/visible<br>Value 0 ♥<br>Remorks close PixMaps<br>Cost of playback OUT • Address: /playPixMap/close   Value: 0<br>OSC: of playback OUT • Address: /playPixMap/close   Value: 0<br>OSC: of playback OUT • Address: /playPixMap/close   Value: 0<br>OSC: of playback OUT • Address: /playPixMap/close   Value: 0<br>OSC: of playback OUT • Address: /playPixMap/close   Value: 0<br>OSC: of playback OUT • Address: /playPixMap/close   Value: 1<br>CK Cancel                                                                                                    |                                |                                                  |                                                 |             |                     |           |
|----------------------------------------------------------------------------------------------------|--------------------------------|--------------------------------------------------|-------------------------------------------------|-------------|---------------------|-----------|
| File Message   Scene 1   Interaction Type   Source Type   Automatic   Image: Source Type   Automatic   Image: Source Type   Automatic   Image: Source Type   Automatic   Image: Source Type   Automatic   Image: Source Type   Automatic   Image: Source Type   Automatic   Image: Source Type   Image: Source Type   Automatic   Image: Source Type   Automatic   Image: Source Type   Image: Source Type   <                                                                                                    | OSC Interaction                |                                                  |                                                 |             |                     |           |
| Scene 1 Rule 4 œbde v<br>Interaction Type inager Sense up v<br>Source Type Automatic v Target Type OSC v<br>When End v Target oF playback OUT v<br>Address /playPixMap/visible<br>Value 0 v<br>Add Action<br>Add Action<br>Add Action<br>Sc: of playback OUT - Address: /playPixMap/visible 10<br>Sc: of playback OUT - Address: /playPixMap/visible 10<br>Sc: of playback OUT - Address: /playPixMap/coop 1 Value: 0<br>Sc: of playback OUT - Address: /playPixMap/coop 1 Value: 0<br>Sc: of playback OUT - Address: /playPixM | File Message                   |                                                  |                                                 |             |                     |           |
| Interaction Type Triager Sense Up   Source Type Automatic Target Type OSC   When End Target of playback OUT   Address /playPixMap/visible  Value 0  Cancel  Interaction Type Triager   Cancel  Interaction Type Triager   Source Type Automatic   Torget Type OSC   Concel  Interaction Type Triager   Source Type Triager   Source Triager   Source Triager   Source   Source   Source   Sou                                                                              | Scene 1                        |                                                  |                                                 |             | Rule 4              | Enabled 🔽 |
| Source Type       Automatic       Target Type       OSC       Image: Concentration of the second of the second of the                                                                                                    | Interaction Type               | iger 🗾 🔽                                         | Sense Up 💌                                      |             |                     |           |
| When End       Target oF playback OUT         Address       /playPixMap/visible         Value       0         Value       •         Add Action       Add Action         Actions List       Add Action         OSC: of playback OUT - Address: /playPixMap/visible Value: 0       •         OSC: of playback OUT - Address: /playPixMap/visible Value: 0       •         OSC: of playback OUT - Address: /playPixMap/close   Value: 0       •         OSC: of playback OUT - Address: /playPixMap/close   Value: 1       •         OSC: of playback OUT - Address: /playPixMap/close   Value: 1       •         OK       Cancel                                                                                                    | Source Type Aut                | omatic                                           | <b>_</b>                                        | Target Type | OSC                 | <b>_</b>  |
| Address /playPixMap/visible<br>Value D<br>Add Action<br>Actions List<br>Add Action<br>Actions List<br>Add Action<br>SC: of playback OUT - Address: /playPixMap/Visible   Value: 0<br>OSC: of playback OUT - Address: /playPixMap/Visible   Value: 0<br>OSC: of playback OUT - Address: /playPixMap/Close   Value: 0<br>OSC: of playback OUT - Address: /playPixMap/close   Value: 1<br>Cosc: of playback OUT - Address: /playPixMap/close   Value: 1<br>OSC: of playback OUT - Address: /playPixMap/close   Value: 1<br>OK Cancel                                                                                                    | When End                       | 1                                                | •                                               | Target      | oF playback OUT     | •         |
| Value       Image: Construction of the system of the system                                                                                                    |                                |                                                  |                                                 | Address     | /playPixMap/visible |           |
| Value       0                                                                                                    |                                |                                                  |                                                 |             |                     |           |
| Actions List       Add Action         OSC: of playback OUT - Address: /playPixMap/yisible   Value: 0       0         OSC: of playback OUT - Address: /playPixMap/group   Value: 0       0         OSC: of playback OUT - Address: /playPixMap/close   Value: 0       0         OSC: of playback OUT - Address: /playPixMap/close   Value: 1       0         Remarks       close PixMaps       Label       PixMaps<                                                                                                    |                                |                                                  |                                                 | Value       | 0 -                 |           |
| OSC: of playback OUT - Address: /playPixMap/visible   Value: 0         OSC: of playback OUT - Address: /playPixMap/group   Value: 0         OSC: of playback OUT - Address: /playPixMap/bank   Value: 0         OSC: of playback OUT - Address: /playPixMap/close   Value: 0         OSC: of playback OUT - Address: /playPixMap/close   Value: 0         OSC: of playback OUT - Address: /playPixMap/close   Value: 0         OK       Label PixMaps         OK       Cancel                                                                                                    | Actions List                   |                                                  |                                                 |             | Add Actic           | n         |
| OSC: of Playback OUT - Address: /playPixMap/group   Value: 0         OSC: of Playback OUT - Address: /playPixMap/bank   Value: 0         OSC: of playback OUT - Address: /playPixMap/close   Value: 1         Remarks       close PixMaps         OK       Cancel                                                                                                    | OSC: oF playb                  | ack OUT - Address: /pl                           | ayPixMap/visible   Valu                         | e: 0        |                     |           |
| OSC: oF plaýback OUT - Address: /plaýPixMap/close   Value: 1  Remarks close PixMaps  OK Cancel                                                                                                    | OSC: oF playb<br>OSC: oF playb | ack OUT - Address: /pl<br>ack OUT - Address: /pl | ayPixMap/group   Value<br>avPixMap/bank   Value | e: 0<br>: 0 |                     |           |
| Remarks close PixMaps  OK Cancel                                                                                                    | OSC: oF playb                  | ack OUT - Address: /pl                           | ayPixMap/close   Value                          | : 1         |                     |           |
| Remarks dose PixMaps  Value OK Cancel                                                                                                    | 1                              |                                                  |                                                 |             |                     |           |
| Remarks     close PixMaps     Label     PixMaps        OK     Cancel                                                                                                    |                                |                                                  |                                                 |             |                     |           |
| OK Cancel                                                                                                    | Remarks close PixMaps          | 3                                                |                                                 | _           | PixMaps             | <b>_</b>  |
|                                                                                                    |                                |                                                  | ОК                                              | Cancel      |                     |           |

#### 05 rule 001 SCENE.

Con el sensor 3 del joystick 1 activamos el mensaje, address, **/PLayPixMap/temp/prev** que nos permite cargar la template previa del group que hemos elegido.

| OSC Interaction  |                            |                         |             |                    |           |
|------------------|----------------------------|-------------------------|-------------|--------------------|-----------|
| File Message     |                            |                         |             |                    |           |
| Scene 1          |                            |                         |             | Rule 5             | Enabled 🔽 |
| Interaction Type | Trigger                    | Sense Up 💌              |             |                    |           |
| Source Type      | Joystick                   | •                       | Target Type | OSC                | <b>_</b>  |
| Source           | Joystick 1                 | •                       | Target      | oF playback OUT    | •         |
| Item             | Sensor 3                   | •                       | Address     | /playPixMap/tmp/pr | ev        |
|                  |                            |                         |             |                    |           |
|                  |                            |                         | Value       | 0 💌                |           |
| Actions L        | ist                        |                         |             | Add Actio          | on        |
|                  | playback OUT - Address: /ŗ | olayPixMap/tmp/prev   1 | Value: 0    |                    |           |
| Remarks apterior | template grup              |                         |             | Label pixmaps      | <b></b>   |
| S. Renor         |                            | ОК                      | Cancel      | pixiliopa          |           |

#### 06 rule 001 SCENE.

Con el sensor 1 del joystick cargamos el mensaje, address, **/PLayPixMap/temp/next** próxima template del group que hemos elegido.

| OSC<br>File | Interaction      |                         |                        |             |                    |           |
|-------------|------------------|-------------------------|------------------------|-------------|--------------------|-----------|
| S           | cene 1           |                         |                        |             | Rule 6             | Enabled 🔽 |
|             | Interaction Type | Trigger                 | Sense Up 💌             |             |                    |           |
|             | Source Type      | Joystick                | •                      | Target Type | OSC                | •         |
|             | Source           | Joystick 1              | •                      | Target      | oF playback OUT    | •         |
|             | Item             | Sensor 1                | •                      | Address     | /playPixMap/tmp/ne | ext       |
|             |                  |                         |                        |             |                    |           |
|             |                  |                         |                        | Value       | 0 💌                |           |
|             |                  |                         |                        |             |                    |           |
|             | Actions Li       | st                      |                        |             | Add Actio          | on        |
|             |                  | blayback OUT - Address: | : /playPixMap/tmp/next | Value: 0    |                    |           |
|             |                  |                         |                        |             |                    | _         |
|             |                  |                         |                        |             |                    |           |
|             | Remarks nex temp | late del grup           |                        |             | Label pixmaps      | •         |
|             |                  |                         | ОК                     | Cancel      |                    |           |
|             |                  |                         |                        |             |                    |           |

#### 002 BANK\_VIDEO+PIXMAPS SCENE.

Nos movemos hacia adelante y hacia atrás en todos los VIDEOBANKS y todas las templates.

| Scenes                                         | Sources | # | Source | Target | Туре | Label   | Remarks                     | Description                                   |
|------------------------------------------------|---------|---|--------|--------|------|---------|-----------------------------|-----------------------------------------------|
| 000 CAMERA                                     | V AUT   | 1 | AUTO   | OSC    | TRIG | pixmaps | activa pixmaps+grup1+temlat | Automatic -> OSC   Trigger: Up      Begin     |
| 001 VIDEO_PIXMAPS                              |         |   |        | OSC    | TRIG | pixmaps | DESACTIVA_pixmaps+grup2+    | Automatic -> OSC   Trigger: Up      End    O  |
| 002 BANK VIDEO+PIXMAPS                         | POL     |   |        | OSC    |      | pixmaps | seguent bank videos         | Joystick -> OSC   Trigger: Up      Joystick 1 |
| 003 DIR+TEMPLATE+GROUPS                        |         |   |        | OSC    | TRIG | pixmaps | anterior bank videos        | Joystick -> OSC   Trigger: Up      Joystick 1 |
| 004 CAMERA ALFAVIDEOBANK                       | 🔽 ТОТ   |   |        |        |      | pixmaps | anterior template grup      | Joystick -> OSC   Trigger: Up      Joystick 1 |
| 005 BANK+TEMPLATES+SEQ_PNG<br>006 FLASH        | FLA     |   |        |        |      |         | nex template del grup       | Joystick -> OSC   Trigger: Up      Joystick 1 |
| 007 PART CHANGING<br>008 POL COUNTER VARIABLES | DIO 🔽   |   |        |        |      |         |                             |                                               |
| 009 LIGHTS CONTROL (D-LIGHT)                   | MIDI    |   |        |        |      |         |                             |                                               |
|                                                | ✓ OSC   |   |        |        |      |         |                             |                                               |

Veras que esta scene tiene 6 rules, puesto que venimos de una scene, la **001 VIDEO\_PIXMAPS SCENE,** en la que ya hemos cargado gracias a PDM (Pol Display Manager) la aplicación Open Frameworks en el laptop de gráficos. No es necesario cargarla de nuevo, pero si viniéramos de otra aplicación de gráficos en la anterior escena tendríamos que añadir esta rule:

[Con el target de **POL**, **Switch Player To App**, llamamos, gracias Pol Display Manager instalada en el laptop de gráficos, **\\pseudograf3\POL4\**, la aplicación Open Frameworks. Es programa que ejecuta PIXMAPS, aquí como video App OF **pixMaps**]

#### 01 rule 002 SCENE.

Cargamos automáticamente al inicio la jerarquía necesaria para situarnos dentro del banco de video que deseemos y desde allí activar los vídeos.

La source nos permite cargar los 4 evens **OSC | oF playback OUT** que tiene las siguientes address:

/playPixMap/group | para el grupo de templates value nº 1. Elegimos el grupo 1
 /playPixMap/tmp | para el número de template del grupo actual, en nuestro caso el group 1.
 La template tiene la value nº 1, en este group es la template 1 sin efectos.

/playPixMap/bank | para el banco videos de value nº 1, este video es el que /playPixMap/visible | carga el programa

| OSC Interaction |                                                                                                    |                                                                                  |                                                                            |                                  |                   |           |
|-----------------|----------------------------------------------------------------------------------------------------|----------------------------------------------------------------------------------|----------------------------------------------------------------------------|----------------------------------|-------------------|-----------|
| File Message    |                                                                                                    |                                                                                  |                                                                            |                                  |                   |           |
| Scene 2         |                                                                                                    |                                                                                  |                                                                            |                                  | Rule 1            | Enabled 🗹 |
| Interaction     | Type Trigger                                                                                                    | Sens                                                                             | se Up 💌                                                                    |                                  |                   |           |
| Source          | Type Automatic                                                                                                    |                                                                                  | -                                                                          | Target Type                      | OSC               | •         |
| V               | Vhen Begin                                                                                                    |                                                                                  | -                                                                          | Target                           | oF playback OUT   | •         |
|                 |                                                                                                    |                                                                                  |                                                                            | Address                          | /playPixMap/group |           |
|                 |                                                                                                    |                                                                                  |                                                                            |                                  |                   |           |
|                 |                                                                                                    |                                                                                  |                                                                            | Value                            | 1 💌               |           |
|                 |                                                                                                    |                                                                                  |                                                                            |                                  |                   |           |
| Acti            | ons List                                                                                                    |                                                                                  |                                                                            |                                  | Add Acti          | on        |
|                 | 2: oF playback OUT - A:<br>2: oF playback OUT - A:<br>2: oF playback OUT - A:<br>2: oF playback OUT - A:<br>3: oF playback OUT - A: | ddress: /playPixN<br>ddress: /playPixN<br>ddress: /playPixN<br>ddress: /playPixN | Map/group   Val<br>Map/tmp   Value<br>Map/bank   Value<br>Map/visible   Va | ue: 1<br>a: 1<br>ue: 1<br>lue: 1 |                   |           |
| Remarks acti    | va pixmaps+grup1+t                                                                                                    | emlate1+direct                                                                   | ori video1                                                                 |                                  | Label pixmaps     | -         |
|                 |                                                                                                    | ОК                                                                               |                                                                            | Cancel                           |                   |           |

#### 02 rule 002 SCENE.

Descargamos automáticamente al final de la scene toda la jerarquía que hemos cargado para como veremos para situarnos dentro del un banco de video y activar los vídeos. Cerramos con esta rule las ordenes establecidas en la rule anterior pero con valor 0.

| -                                                                                                    |                           |
|----------------------------------------------------------------------------------------------------|---------------------------|
| OSC Interaction                                                                                                    |                           |
| File Message                                                                                                    |                           |
| Scene 2                                                                                                    | Rule 2 Enabled 🔽          |
| Interaction Type Trigger Sense Up 🔍                                                                                           |                           |
| Source Type Automatic 🗾 Targ                                                                                                  | get Type OSC              |
| When End                                                                                                    | Target OF playback OUT    |
|                                                                                                    | Address /playPixMap/group |
|                                                                                                    |                           |
|                                                                                                    | Value 0                   |
|                                                                                                    |                           |
| Actions List                                                                                                    | Add Action                |
| OSC: oF plavback OUT - Address: /plavPixMap/group   Value: 0                                                                  |                           |
| OSC: oF playback OUT - Address: /playPixMap/tmp   Value: 0                                                                    |                           |
| OSC: oF playback OUT - Address: /playPixMap/bank   Value: 0<br>OSC: oF playback OUT - Address: /playPixMap/visible   Value: 0 |                           |
| OSC: oF playback OUT - Address: /playPixMap/close   Value: 1                                                                  |                           |
|                                                                                                    |                           |
| Remarks DESACTIVA_pixmaps+grup2+temlate1+directori video2                                                                     | Label pixmaps 🔻           |
| OK Car                                                                                                    | ncel                      |
|                                                                                                    |                           |

#### 03 rule 002 SCENE.

Con el sensor 2 on/off del joystick 1 activamos el próximo vídeo.

La source es Joystick | Joystick 1 | sensor 2 que activa OSC | oF playback OUT | con la address: /playPixMap/bank/next

OSC Interaction File Message Scene 2 Rule 3 Enabled 🔽 -Sense Up -Target Type OSC Source Type • • Joystick Target oF playback OUT • Joystick 1 -Address /playPixMap/bank/next Item Sensor 2 • Value 0 👻 Add Action seguent bank videos Label pixmaps -ОК Cancel

Esta address es absoluta y por tanto no necesita de Value que permanece en 0.

#### 04 rule 002 SCENE.

Con el sensor 2 on/off del joystick 1 activamos el vídeo anterior del banco elegido. La source es Joystick | Joystick 1 | sensor 2 que activa OSC | oF playback OUT | con la address: /playPixMap/bank/prev |Esta address no necesita de Value, que permanece en 0.

| OSC Interaction      |                         |                     |             |                    |           |
|----------------------|-------------------------|---------------------|-------------|--------------------|-----------|
| File Message         |                         |                     |             |                    |           |
| Scene 2              |                         |                     |             | Rule 4             | Enabled 🔽 |
| Interaction Type     | rigger 🗾 🔽              | Sense Up 💌          |             |                    |           |
| Source Type          | oystick                 | •                   | Target Type | OSC                | •         |
| Source Jo            | oystick 1               | <b>_</b>            | Target      | oF playback OUT    | •         |
| Item s               | ensor 4                 | <b>_</b>            | Address     | /playPixMap/bank/p | rev       |
|                      |                         |                     |             |                    |           |
|                      |                         |                     | Value       | 0 💌                |           |
|                      |                         |                     |             |                    |           |
| Actions List         |                         |                     |             | Add Actio          | n         |
| OSC: of play         | /back OUT - Address: /p | layPixMap/bank/prev | Value: 0    |                    |           |
| Remarks anterior bar | nk videos               |                     |             | Label pixmaps      | <b>_</b>  |
|                      |                         | ОК                  | Cancel      |                    |           |

#### 05 rule 006 SCENE.

Con el sensor 3 on/off del joystick 1 activamos la template anterior del group elegido. La source es Joystick | Joystick 1 | sensor 3 que activa OSC | oF playback OUT | con la address: /playPixMap/temp/prev |Esta address no necesita de Value, que permanece en 0.

| OSC | Interaction        |                         |                      |             |                    |           |
|-----|--------------------|-------------------------|----------------------|-------------|--------------------|-----------|
| S   | cene 2             |                         |                      |             | Rule 5             | Enabled 🔽 |
|     | Interaction Type   | Trigger                 | Sense Up 💌           |             |                    |           |
|     | Source Type        | Joystick                | •                    | Target Type | OSC                | •         |
|     | Source             | Joystick 1              | •                    | Target      | oF playback OUT    | •         |
|     | Item               | Sensor 3                | •                    | Address     | /playPixMap/tmp/pr | ev        |
|     |                    |                         |                      |             |                    |           |
|     |                    |                         |                      | Value       | 0 💌                |           |
|     |                    |                         |                      |             |                    |           |
|     | Actions Li         | st                      |                      |             | Add Actio          | on        |
|     |                    | olayback OUT - Address: | /playPixMap/tmp/prev | Value: 0    |                    |           |
|     |                    |                         |                      |             |                    | _         |
|     |                    |                         |                      |             |                    |           |
|     | Remarks anterior t | template grup           |                      |             | Label pixmaps      | •         |
|     |                    |                         | ОК                   | Cancel      |                    |           |
|     |                    |                         |                      |             |                    |           |

#### 06 rule 002 SCENE.

Con el sensor 1 on/off del joystick 1 activamos la template posterior del group elegido. La source es Joystick | Joystick 1 | sensor 1 que activa OSC | oF playback OUT | con la address: /playPixMap/temp/prev |Esta address no necesita de Value, que permanece en 0.

| OSC Interaction  |                           |                          |             |                    |           |
|------------------|---------------------------|--------------------------|-------------|--------------------|-----------|
| File Message     |                           |                          |             |                    |           |
| Scene 1          |                           |                          |             | Rule 6             | Enabled 🔽 |
| Interaction Type | Trigger                   | Sense Up 💌               |             |                    |           |
| Source Type      | Joystick                  | •                        | Target Type | OSC                | •         |
| Source           | Joystick 1                | •                        | Target      | oF playback OUT    | •         |
| Item             | Sensor 1                  | •                        | Address     | /playPixMap/tmp/ne | ext       |
|                  |                           |                          |             |                    |           |
|                  |                           |                          | Value       | 0 💌                |           |
|                  |                           |                          |             |                    |           |
| Actions L        | ist                       |                          |             | Add Actio          | on        |
| OSC: oF          | playback OUT - Address: / | 'playPixMap/tmp/next   ' | Value: 0    |                    |           |
| T                |                           |                          |             |                    |           |
| 1                |                           |                          |             |                    |           |
|                  |                           |                          |             |                    |           |
| Remarks nex tem  | plate del grup            |                          |             | Label pixmaps      | -         |
|                  |                           | ОК                       | Cancel      |                    |           |

#### 003 DIR+TEMPLATE+GROUPS SCENE.

Con esta scene cargamos las capturas los bancos de las capturas vídeo y podemos movernos diferentes templates mosaico de hasta 32x24 vídeos.

|    | POL_MATRIXv6                                                                                                    | ]                                                            | p-                         | ->q (                                    | <b>D</b> s                             | ene 3                                        |                                                                |                                                                                           | Search label           Image: search label           Image: search label |
|----|----------------------------------------------------------------------------------------------------|--------------------------------------------------------------|----------------------------|------------------------------------------|----------------------------------------|----------------------------------------------|----------------------------------------------------------------|-------------------------------------------------------------------------------------------|----------------------------------------------------------------------------------------------------|
| ₽, | Scenes                                                                                                    | Sources                                                      | #                          | Source                                   | Target                                 | Туре                                         | Label                                                          | Remarks                                                                                   | Description                                                                                                    |
|    | 000 CAMERA<br>001 VIDEO PIXMAPS<br>002 BANK_VIDEO+PIXMAPS<br>003 DIR+TEMPLATE+GROUPS<br>004 CAMERA ALFAVIDEOBANK<br>005 BANK+TEMPLATES+SEQ_PNG<br>006 FLASH<br>007 PART CHANGING<br>008 POL COUNTER VARIABLES<br>009 LIGHTS CONTROL (D-LIGHT)<br>010 END | V AUT<br>V POL<br>V TOT<br>V FLA<br>V DIO<br>V MIDI<br>V OSC | 1<br>2<br>3<br>4<br>5<br>6 | AUTO<br>AUTO<br>TOT<br>TOT<br>TOT<br>TOT | OSC<br>OSC<br>OSC<br>OSC<br>OSC<br>OSC | TRIG<br>TRIG<br>TRIG<br>TRIG<br>TRIG<br>TRIG | pixmaps<br>pixmaps<br>pixmaps<br>pixmaps<br>pixmaps<br>pixmaps | activa pixm<br>DESACTIVA<br>seguent group<br>previus group<br>anterior tem<br>nex templat | Automatic -> OSC   Trigger<br>Automatic -> OSC   Trigger<br>Joystick -> OSC   Trigger:  <br>Joystick -> OSC   Trigger:  <br>Joystick -> OSC   Trigger:  <br>Joystick -> OSC   Trigger:                                                                                                    |

Como verás, y si estás leyendo este manual del tirón este documento, algunas rules se repiten.

#### 01 rule. 003 SCENE

Cargamos automáticamente al inicio en esta rule toda la jerarquía necesaria para situarnos en un entorno de PIXELMAPS. La rules es igual que **01 rule 002 SCENE,** pero cambia el mensaje de VIDEOBANK, **/playPixMap/bank**, por el de VIDEOFOLDER **/playPixMap/dir** que carga las carpetas de capturas.

| OSC Interaction                                                                                                    |                    |
|----------------------------------------------------------------------------------------------------|--------------------|
| File Message                                                                                                    |                    |
| Scene 3                                                                                                    | Rule 1 Enabled 🗹   |
| Interaction Type Trigger Sense Up                                                                                                    |                    |
| Source Type Automatic Target Typ                                                                                                    | osc 🔽              |
| When Begin Targ                                                                                                    | oscOUT             |
| Addre                                                                                                    | SS /playPixMap/dir |
| Valt                                                                                                    | VAR -              |
| Actions List                                                                                                    | Add Action         |
| Image: Construct of the system of the system of the sy |                    |
| Remarks activa pixmaps+grup1+temlate1+dir1 OK Cancel                                                                                                    | Label pixmaps      |

#### 02 rule. 003 SCENE

Descargamos automáticamente al final en esta scene toda la jerarquía que hemos cargado en al rule anterior.

| OSC Inter | action         |                                                       |                                                    |                 |                 |           |
|-----------|----------------|-------------------------------------------------------|----------------------------------------------------|-----------------|-----------------|-----------|
| File Mes  | ssage          |                                                       |                                                    |                 |                 |           |
| Scene     | e 3            |                                                       |                                                    |                 | Rule 2          | Enabled 🔽 |
| In        | teraction Type | Triager 🗾 🔻                                           | Sense Up 💌                                         |                 |                 |           |
|           | Source Type    | Automatic                                             | •                                                  | Target Type     | OSC             | -         |
|           | When           | End                                                   | •                                                  | Target          | oF playback OUT | <b>_</b>  |
|           |                |                                                       |                                                    | Address         | /playPixMap/dir |           |
|           |                |                                                       |                                                    |                 |                 |           |
|           |                |                                                       |                                                    | Value           | 0 💌             |           |
|           | Actions Lis    |                                                       |                                                    |                 | Add Actio       | n         |
|           | OSC: oF p      | layback OUT - Address: /<br>layback OUT - Address: /  | playPixMap/dir   Value<br>playPixMap/tmp   Value   | : 0<br>e: 0     |                 |           |
|           | OSC: oF p      | layback OUT - Address: / <br>layback OUT - Address: / | playPixMap/visible   Va<br>playPixMap/close   Vali | lue: 0<br>Je: 1 |                 |           |
|           | USC: oF p      | layback OUT - Address: /j                             | playPixMap/group   Va                              | ue: 0           |                 |           |
| <b>D</b>  |                |                                                       |                                                    |                 | t - k - t       |           |
| Ren       | DESACTIV       | A_pixmaps+grup+temla                                  | ate+dir                                            |                 | Label pixmaps   | <b>•</b>  |
|           |                |                                                       | ОК                                                 | Cancel          |                 |           |

#### 03 rule 003 SCENE.

Con el sensor 5 on/off del joystick 1 activamos el próximo group de templates.

La source es Joystick | Joystick 1 | sensor 5 que activa OSC | oF playback OUT | con la address: **/playPixMap/group/next** |Esta address no necesita de Value, que permanece en 0.

| OSC Interaction                |                           |                       |             |                    |           |
|--------------------------------|---------------------------|-----------------------|-------------|--------------------|-----------|
| File Message                   |                           |                       |             |                    |           |
| Scene 3                        |                           |                       |             | Rule 3             | Enabled 🔽 |
| Interaction Type               | Trigger 🗾 🔽               | Sense Up 💌            |             |                    |           |
| Source Type                    | Joystick                  | •                     | Target Type | OSC                | •         |
| Source                         | Joystick 1                | •                     | Target      | oF playback OUT    | •         |
| Item                           | Sensor 9                  |                       | Address     | /playPixMap/group/ | next      |
|                                |                           |                       | Value       | 0 💌                |           |
| Actions Lis                    | st                        |                       |             | Add Actio          | on        |
|                                | olayback OUT - Address: / | playPixMap/group/next | Value: 0    |                    |           |
| Remarks <mark>seguent g</mark> | group                     | ОК                    | Cancel      | Label pixmaps      |           |

#### 04 rule 003 SCENE.

Con el sensor 7 on/off del joystick 1 activamos el group anterior de templates. La source es Joystick | Joystick 1 | sensor 7 que activa OSC | oF playback OUT | con la address: /playPixMap/group/prev |Esta address no necesita de Value, que permanece en 0.

| OSC Interaction<br>File Message |                            |                      |             |                    |           |
|---------------------------------|----------------------------|----------------------|-------------|--------------------|-----------|
| Scene 3                         |                            |                      |             | Rule 4             | Enabled 🔽 |
| Interaction Type                | Triager                    | Sense Up 💌           |             |                    |           |
| Source Type                     | Joystick                   | •                    | Target Type | OSC                | •         |
| Source                          | Joystick 1                 | •                    | Target      | oF playback OUT    | •         |
| Item                            | Sensor 10                  | •                    | Address     | /playPixMap/group/ | prev      |
|                                 |                            |                      |             |                    |           |
|                                 |                            |                      | Value       | 0 💌                |           |
|                                 |                            |                      |             |                    |           |
| Actions L                       | ist                        |                      |             | Add Actio          | n         |
| t<br>CSC: of                    | playback OUT - Address: /p | layPixMap/group/prev | Value: 0    |                    |           |
| Remarks previus o               | aroup                      |                      |             | Label pixmaps      | -         |
|                                 |                            | ОК                   | Cancel      | - minute           |           |

#### 05 rule 003 SCENE.

Con el sensor 3 on/off del joystick 1 activamos el próximo template.

La source es Joystick | Joystick 1 | sensor 3 que activa OSC | oF playback OUT | con la address: /playPixMap/tem/next |Esta address no necesita de Value, que permanece en 0.

| OSC Interaction        |                           |                      |             |                     |           |
|------------------------|---------------------------|----------------------|-------------|---------------------|-----------|
| File Message           |                           |                      |             |                     |           |
| Scene 3                |                           |                      |             | Rule 5              | Enabled 🔽 |
| Interaction Type Trig  | ger Se                    | ense Up 💌            |             |                     |           |
| Source Type Joys       | stick                     | •                    | Target Type | osc                 | •         |
| Source Joys            | stick 1                   | •                    | Target      | oF playback OUT     | •         |
| Item Sen               | sor 3                     |                      | Address     | /playPixMap/tmp/pre | 2V        |
|                        |                           |                      | Value       | 0 🗸                 |           |
| Actions List           |                           |                      |             | Add Actio           | n         |
| CSC: of playba         | ack OUT - Address: /playF | PixMap/tmp/prev   Va | ilue: 0     |                     |           |
| Remarks anterior templ | late grup                 | к                    | Cancel      | Label pixmaps       | •         |

#### 06 rule 003 SCENE.

Con el sensor 3 on/off del joystick 1 activamos el próximo template.

La source es Joystick | Joystick 1 | sensor 3 que activa OSC | oF playback OUT | con la address: **/playPixMap/tem/next** | Esta address no necesita de Value, que permanece en 0.

| OSC Interaction | n          |                      |                        |                |                   |           |
|-----------------|------------|----------------------|------------------------|----------------|-------------------|-----------|
| File Message    |            |                      |                        |                |                   |           |
| Scene 3         |            |                      |                        |                | Rule 6            | Enabled 🔽 |
| Intera          | ction Type | Trigger 🗸 🗸          | Sense <mark>Up</mark>  | -              |                   |           |
| So              | ource Type | Joystick             |                        | Target Type    | OSC               | •         |
|                 | Source     | Joystick 1           | •                      | Target         | oF playback OUT   | •         |
|                 | Item       | Sensor 1             | •                      | Address        | /playPixMap/tmp/n | ext       |
|                 |            |                      |                        |                |                   |           |
|                 |            |                      |                        | Value          | 0 💌               |           |
|                 |            |                      |                        |                | Add Acti          |           |
|                 | Actions Li | st                   |                        |                | Add Acu           |           |
| 1               | OSC: oF p  | olayback OUT - Addre | iss: /playPixMap/tmp/n | ext   Value: 0 |                   |           |
| Remarks         | nex temp   | late del grup        | _                      |                | Label pixmaps     | •         |
|                 |            |                      | ОК                     | Cancel         |                   |           |

#### 004 CAMERA+ALFAVIDEOBANK SCENE

Carga la cámara y por encima una animación basada en secuencia de png's. En 9 rules.

| POL_MATRIXv6                            |         | p- | ->q (  | •••••••••••••••••••••••••••••••••••••• | cene 4 |         |               | Search label                 |
|-----------------------------------------|---------|----|--------|----------------------------------------|--------|---------|---------------|------------------------------|
| GLOBAL RULES                            |         |    |        |                                        |        |         |               | Add rule                     |
| Scenes                                  | Sources | #  | Source | Target                                 | Туре   | Label   | Remarks       | Description                  |
| 000 CAMERA                              |         | 1  | AUTO   | OSC                                    | TRIG   | PixMaps | carrega ban   | Automatic -> OSC   Trigger   |
| 001 VIDEO_PIXMAPS                       |         |    |        | OSC                                    |        | PixMaps | carrega seq   | Automatic -> OSC   Trigger   |
| 002 BANK_VIDEO+PIXMAPS                  | POL     |    | TOT    | OSC                                    |        | PixMaps | carrega seq   | Joystick -> OSC   Trigger: ( |
| 003 DIR+TEMPLATE+GROUPS                 |         |    | тот    | OSC                                    |        | PixMaps | carrega seq   | Joystick -> OSC   Trigger: ( |
| 004 CAMERA ALFAVIDEOBANK                | тот 🗹   |    |        | OSC                                    |        | PixMaps | alfa bank cl  | Automatic -> OSC   Trigger   |
| 005 BANK+TEMPLATES+SEQ_PNG              |         |    |        | OSC                                    |        | PixMaps | desactiva ca  | Automatic -> OSC   Trigger   |
| 006 FLASH                               |         |    |        | OSC                                    |        | PixMaps | activa camera | Automatic -> OSC   Trigger   |
| 007 PART CHANGING                       |         |    | AUTO   | POL                                    |        | PixMaps | posa pixMap   | Automatic -> POL   Trigger:  |
| 008 POL COUNTER VARIABLES               | 010     |    |        | OSC                                    |        | PART    | auto part ->  | Automatic -> OSC   Trigger   |
| 009 LIGHTS CONTROL (D-LIGHT)<br>010 END | MIDI    |    |        |                                        |        |         |               |                              |
|                                         | OSC OSC |    |        |                                        |        |         |               |                              |

# 01 rule 004 SCENE.

Automaticamente carga el entrono de alfas, sin este mensaje no puedes cargar los grupos de png's.

La source es Automatic |Begin | que activa OSC | oF playback OUT | con la address: **/playAlfa/bank** |Esta address necesita de Value, que es siempre 0.

| OSC<br>File | Interaction<br>Message |                         |                           |             |                 |           |
|-------------|------------------------|-------------------------|---------------------------|-------------|-----------------|-----------|
| Sc          | ene 4                  |                         |                           |             | Rule 1          | Enabled 🔽 |
|             | Interaction Type       | <b>Triager</b>          | Sense Up 💌                |             |                 |           |
|             | Source Type            | Automatic               | <b>_</b>                  | Target Type | OSC             | •         |
|             | When                   | Begin                   | -                         | Target      | oF playback OUT | •         |
|             |                        |                         |                           | Address     | /playAlfa/bank  |           |
|             |                        |                         |                           |             |                 |           |
|             |                        |                         |                           | Value       | 0 💌             |           |
|             |                        |                         |                           |             |                 |           |
|             | Actions Li             | st                      |                           |             | Add Actio       | n         |
|             |                        | blayback OUT - Address: | /playAlfa/bank   Value: 0 |             |                 |           |
|             | - H                    |                         |                           |             |                 | _         |
|             | •                      |                         |                           |             |                 | _         |
|             | Remarks carrega b      | ank videos              |                           |             | Label PixMaps   | •         |
|             |                        |                         | ОК                        | Cancel      |                 |           |
|             |                        |                         |                           |             |                 |           |

#### 02 rule 004 SCENE.

Carga una carpeta con png's en alfa y se reproducen sobre la base que hemos configurado. La source es Automatic |Begin | que activa OSC | oF playback OUT | con la address: /playAlfa/bank/video |Esta address necesita de Value y su numeración nos da la posición en la lista de carpetas de ALFAVIDEOBANKS. En esta versión de PIXMAPS cuenta desde 0,1,2... el valor 0 será la primera carpeta.

| OSC Interaction                                      |                              |
|------------------------------------------------------|------------------------------|
| File Message                                         |                              |
| Scene 4                                              | Rule 2 Enabled 🔽             |
| Interaction Type Trigger Sense Up                    |                              |
| Source Type Automatic                                | Target Type OSC              |
| When Begin                                           | Target oF playback OUT       |
|                                                      | Address /playAlfa/bank/video |
|                                                      |                              |
|                                                      | Value 0                      |
|                                                      |                              |
| Actions List                                         | Add Action                   |
| OSC: oF playback OUT - Address: /playAlfa/bank/video | Value: 0                     |
| Remarks carrega seq png 0 FRAME DE CARREGA           | Label PixMaps 💌              |

#### 03 rule 004 SCENE.

Desde el sensor 3 del Joystick 1 carga el alfavideobank segundo. La source es Joystick | Joystick 1| sensor 3 | que activa OSC | oF playback OUT | con la address: **/playAlfa/bank/video** | La Value nos da la posición en la lista de carpetas de ALFAVIDEOBANKS. En esta versión de PIXMAPS cuenta desde 0,1,2... el valor 1 será la segunda carpeta.

| OSC Interaction                |                            |                         |             |                      |           |
|--------------------------------|----------------------------|-------------------------|-------------|----------------------|-----------|
| File Message                   |                            |                         |             |                      |           |
| Scene 4                        |                            |                         |             | Rule 3               | Enabled 🔽 |
| Interaction Type               | <b>Trigger</b>             | Sense Up 💌              |             |                      |           |
| Source Type                    | Joystick                   | •                       | Target Type | OSC                  | <b>•</b>  |
| Source                         | Joystick 1                 | •                       | Target      | oF playback OUT      | <b>_</b>  |
| Item                           | Sensor 3                   | <u> </u>                | Address     | /playAlfa/bank/video |           |
|                                |                            |                         | Value       | 1 💌                  |           |
| Actions Li                     | ict                        |                         |             | Add Actio            | n         |
|                                | playback OUT - Address: /p | layAlfa/bank/video   Va | əlue: 1     |                      |           |
| Remarks <mark>carrega s</mark> | seq png 1                  | ОК                      | Cancel      | Label PixMaps        | •         |

#### 04 rule 004 SCENE.

Desde el sensor 1 del Joystick 1 carga el alfavideobank tercero.

La source es Joystick | Joystick 1| sensor 1 | que activa OSC | oF playback OUT | con la address: **/playAlfa/bank/video** | La Value nos da la posición en la lista de carpetas de ALFAVIDEOBANKS. En esta versión de PIXMAPS cuenta desde 0,1,2... el valor 2 será la tercera. carpeta.

| OSC Interaction                              |                              |
|----------------------------------------------|------------------------------|
| File Message                                 |                              |
| Scene 4                                      | Rule 4 Enabled 🗹             |
| Interaction Type Trigger Sense               | Up 🔽                         |
| Source Type Joystick                         | Target Type OSC              |
| Source Joystick 1                            | Target OF playback OUT       |
| Item Sensor 1                                | Address /playAlfa/bank/video |
|                                              |                              |
|                                              | Value 2                      |
| Actions List                                 | Add Action                   |
| OSC: of playback OUT - Address: /playAlfa/bi | ank/video   Value: 2         |
| Remarks carrega seq png 2                    | Label PixMaps 💌              |

# 05rule 004 SCENE.

Automáticamente descarga el entrono de alfas, al cambiar de parte. La source es Automatic |End | que activa OSC | oF playback OUT | con la address: /playAlfa/bank/close |Esta address necesita de Value, que es siempre 1.

| OSC Interaction                                          |                              |
|----------------------------------------------------------|------------------------------|
| File Message                                             |                              |
| Scene 4                                                  | Rule 5 Enabled 🗹             |
| Interaction Type Triager Sense Up                        |                              |
| Source Type Automatic                                    | Target Type OSC              |
| When End                                                 | Target oF playback OUT       |
|                                                          | Address /playAlfa/bank/close |
|                                                          |                              |
|                                                          | Value 1                      |
|                                                          |                              |
| Actions List                                             | Add Action                   |
| OSC: oF playback OUT - Address: /playAlfa/bank/close   \ | Value: 1                     |
| ↓                                                        |                              |
| Remarks alfa bank close end                              | Label PixMaps                |
| ОК                                                       | Cancel                       |

#### 06 rule 004 SCENE.

#### Desactiva la cámara al salir de la scene.

La source es Automatic |End | que activa OSC | oF playback OUT | con la address: **/showMicCam** |Esta address necesita de Value, que es siempre 0.

| OSC Interaction                      |                    |             |                   |
|--------------------------------------|--------------------|-------------|-------------------|
| File Message                         |                    |             |                   |
| Scene 4                              |                    |             | Rule 6 Enabled 🗹  |
| Interaction Type Trigger             | Sense Up 💌         |             |                   |
| Source Type Automatic                | -                  | Target Type | OSC 🔽             |
| When End                             | -                  | Target      | oF playback OUT 💽 |
|                                      |                    | Address     | /showMicCam       |
|                                      |                    |             |                   |
|                                      |                    | Value       | 0 💽               |
| Artions List                         |                    |             | Add Action        |
| OSC: oF playback OUT - Address: /sho | wMicCam   Value: 0 |             |                   |
|                                      |                    |             |                   |
| Remarks desactiva camera             |                    |             | Label PixMaps 🗸   |
|                                      | ок                 | Cancel      |                   |

# 07 rule 004 SCENE.

Activa la cámara al entrar en la scene.

La source es Automatic |Begin | que activa OSC | oF playback OUT | con la address: /showMicCam /value | Esta address necesita de Value 1. Segundo even de esta rule con la misma ruta pero com la address: /showMicCam | Esta address necesita de Value 1.

| OSC Interaction                                                                                                    |                        |
|----------------------------------------------------------------------------------------------------|------------------------|
| File Message                                                                                                    |                        |
| Scene 4                                                                                                    | Rule 7 Enabled 🗹       |
| Interaction Type Trigger Sense Up 👤                                                                                    |                        |
| Source Type Automatic   Target 1                                                                                       | Type OSC 🔽             |
| When Begin Ta                                                                                                    | rget oF playback OUT   |
| Add                                                                                                    | ress /showMicCam/value |
|                                                                                                    |                        |
| v                                                                                                    | 'alue 1 🔽              |
|                                                                                                    |                        |
| Actions List                                                                                                    | Add Action             |
| OSC: oF playback OUT - Address: /showMicCam/value   Value: 1<br>OSC: oF playback OUT - Address: /showMicCam   Value: 1 |                        |
| ↓                                                                                                    |                        |
| Remarks activa camera                                                                                                  | Label PixMaps          |
| OK Cancel                                                                                                    |                        |

#### 08 rule 004 SCENE.

Llevar una aplicación de gráficos con PDM al primer término de la pantalla.

La source es Automatic |Begin | que activa POL | Switch Player To App | con la address: \pseudograf3\POL4 | OF pixMap | nos lleva al frente la aplicación PIXMAPS

| POL Interaction                                         |                                        |
|---------------------------------------------------------|----------------------------------------|
| File Message                                            |                                        |
| Scene 4                                                 | Rule 8 Enabled 🗹                       |
| Interaction Type Trigger Sense Up 💌                     |                                        |
| Source Type Automatic                                   | Target Type POL                        |
| When Begin                                              | Target Switch Player To App            |
| POLI                                                    | Display Manager //pseudograf3/POL4/    |
|                                                         | Video App OF pixMaps                   |
| Actions List                                            | Add Action                             |
| POL: Switch Player To App - POL Display Manager: \\pseu | udograf3\POL4\   Video App: OF pixMaps |
| Remarks posa pixMaps a sobre+bank_carretera+template    | Label PixMaps 💌                        |

#### 005 BANK+TEMPLATES+SEQ\_PNG SCENE.

Carga distintas animaciones en png's y por debajo todo el sistema de templates y videos. Puedes cambiar las animaciones y los videos y los efectos de los videos.

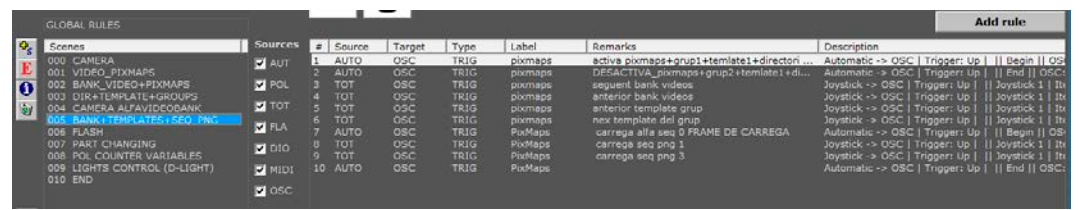

#### 01 rule 005 SCENE.

Carga Alfavideobank, Groups, Templates y videobanks en una sola rule. La source es Automatic |Begin | que activa OSC | con cinco la address: playPixMap/group Carga el group 1 de las templates, value 1.

**playPixMap/group** Carga la template 1 de group, value 1.

playPixMap/bank Carga el videobank 1, value 1.

playPixMap/visible Hace visible Pixmaps, value 1.

playAlfa/bank Hace visible los las secuencias Alfa de png's, value 0.

| OSC Interaction                                                                                                    |                                                                                                    |                         |
|----------------------------------------------------------------------------------------------------|----------------------------------------------------------------------------------------------------|-------------------------|
| File Message                                                                                                    |                                                                                                    |                         |
| Scene 5                                                                                                    |                                                                                                    | Rule 1 Enabled 🗹        |
| Interaction Type Trigger                                                                                                    | ▼ Sense Up ▼                                                                                                    |                         |
| Source Type Automatic                                                                                                    | ▼ Target                                                                                                    | Type OSC 🔽              |
| When Begin                                                                                                    | <b>▼</b> Ta                                                                                                    | arget oF playback OUT 💽 |
|                                                                                                    | Ado                                                                                                    | iress /playPixMap/group |
|                                                                                                    |                                                                                                    | /alue 1 💌               |
| Actions List                                                                                                    |                                                                                                    | Add Action              |
| OSC: of playback OUT - A<br>OSC: of playback OUT - A<br>OSC: of playback OUT - A<br>OSC: of playback OUT - A<br>OSC: of playback OUT - A | Idress: /playPixMap/group   Value: 1<br>Idress: /playPixMap/tmp   Value: 1<br>Idress: /playPixMap/Jank   Value: 1<br>Idress: /playPixMap/visible   Value: 1<br>Idress: /playAlfa/bank   Value: 0 |                         |
| Remarks activa pixmaps+grup1+t                                                                                                    | emlate1+directori video1                                                                                                    | Label pixmaps 💽         |
|                                                                                                    | OK Cancel                                                                                                    |                         |

02 rule 005 SCENE.

Descarga Alfavideobank, Groups, Templates y videobanks en una sola rule. La source es Automatic |End | que activa OSC | con cinco la address: playPixMap/group descarga el group de las templates, value 0. playPixMap/tmp descarga la template 1 de group, value 0. playPixMap/bank descarga el videobank 1, value 1. playPixMap/visible Hace invisible Pixmaps, value 0. playPixMap/close Cierra el pixmaps, value 0.

| OSC Interaction                                                    |                                                                                                    |                                                                                                    |                                 |                   |           |
|--------------------------------------------------------------------|----------------------------------------------------------------------------------------------------|----------------------------------------------------------------------------------------------------|---------------------------------|-------------------|-----------|
| File Message                                                       |                                                                                                    |                                                                                                    |                                 |                   |           |
| Scene 5                                                            |                                                                                                    |                                                                                                    |                                 | Rule 2            | Enabled 🔽 |
| Interaction Type                                                   | Trigger 🗾 🔽                                                                                                    | Sense Up 💌                                                                                                    |                                 |                   |           |
| Source Type                                                        | Automatic                                                                                                    | •                                                                                                    | Target Type                     | OSC               | <b>•</b>  |
| When                                                               | End                                                                                                    | •                                                                                                    | Target                          | oF playback OUT   | <b>•</b>  |
| 1                                                                  |                                                                                                    |                                                                                                    | Address                         | /playPixMap/group |           |
|                                                                    |                                                                                                    |                                                                                                    |                                 |                   |           |
|                                                                    |                                                                                                    |                                                                                                    | Value                           | 0 🔽               |           |
| t<br>r                                                             |                                                                                                    |                                                                                                    |                                 |                   |           |
| Actions List                                                       |                                                                                                    |                                                                                                    |                                 | Add Actio         | n         |
| OSC: oF pl<br>OSC: oF pl<br>OSC: oF pl<br>OSC: oF pl<br>OSC: oF pl | ayback OUT - Address: /pla<br>ayback OUT - Address: /pla<br>ayback OUT - Address: /pla<br>ayback OUT - Address: /pla<br>ayback OUT - Address: /pla | yPixMap/group   Value<br>yPixMap/tmp   Value<br>yPixMap/bank   Value<br>yPixMap/visible   Valu<br>yPixMap/close   Value | a: 0<br>0<br>: 0<br>e: 0<br>: 1 |                   |           |
| Remarks DESACTIV                                                   | A_pixmaps+grup2+temla                                                                                                    | te1+directori video2                                                                                                    |                                 | Label pixmaps     | -         |
|                                                                    |                                                                                                    | ОК                                                                                                    | Cancel                          |                   |           |

#### 03 rule 005 SCENE.

#### Con el sensor 2 del Joystick 1 carga el siguiente banco de videos de la lista VIDEOBANKS

La source es Joystick | Joystick 1| sensor 2| que activa OSC | oF playback OUT | con la address: playPixMap/bank/next

| OSC Interaction             |                         |                     |                    |           |
|-----------------------------|-------------------------|---------------------|--------------------|-----------|
| File Message                |                         |                     |                    |           |
| Scene 5                     |                         |                     | Rule 3             | Enabled 🔽 |
| Interaction Type Trigger    | Sense U                 | p 🔽                 |                    |           |
| Source Type Joystick        | ▼                       | Target Type         | OSC                | <b>_</b>  |
| Source Joystick 1           | •                       | Target              | oF playback OUT    | <b>_</b>  |
| Item Sensor 2               | •                       | Address             | /playPixMap/bank/r | lext      |
|                             |                         |                     |                    |           |
|                             |                         | Value               | 0 🔽                |           |
|                             |                         |                     |                    |           |
| Actions List                |                         |                     | Add Actio          | n         |
| OSC: oF playback OUT -      | Address: /playPixMap/ba | ank/next   Value: 0 |                    |           |
|                             |                         |                     |                    | _         |
|                             |                         |                     |                    |           |
| Remarks sequent bank videos |                         |                     | Label pixmaps      | <b>.</b>  |
|                             | ОК                      | Cancel              |                    |           |
|                             |                         |                     |                    |           |

#### 04 rule 005 SCENE.

Con el sensor 4 del Joystick 1 carga el anterior banco de videos de la lista VIDEOBANKS

La source es Joystick | Joystick 1| sensor 4| que activa OSC | oF playback OUT | con la address: playPixMap/bank/prev

| OSC Interaction  |                            |                      |             |                    |           |
|------------------|----------------------------|----------------------|-------------|--------------------|-----------|
| File Message     |                            |                      |             |                    |           |
| Scene 5          |                            |                      |             | Rule 4             | Enabled 🔽 |
| Interaction Type | Trigger                    | Sense Up 💌           |             |                    |           |
| Source Type      | Joystick                   |                      | Target Type | OSC                | •         |
| Source           | Joystick 1                 | •                    | Target      | oF playback OUT    | •         |
| Item             | Sensor 4                   | •                    | Address     | /playPixMap/bank/p | rev       |
|                  |                            |                      |             |                    |           |
|                  |                            |                      | Value       | 0 💌                |           |
| 1                |                            |                      |             | Add Actio          | n         |
| Actions L        | ist                        |                      |             |                    |           |
| t<br>↓           | playback OUT - Address: /; | playPixMap/bank/prev | Value: 0    |                    |           |
| Remarks anterior | bank videos                |                      |             | Label pixmaps      | •         |
|                  |                            | ОК                   | Cancel      |                    |           |

#### 05 rule 005 SCENE.

#### Con el sensor 3 del Joystick 1 carga el anterior template de efectos de la lista PIXGROUP

La source es Joystick | Joystick 1| sensor 3| que activa OSC | oF playback OUT | con la address: playPixMap/temp/prev

| OSC Interaction  |                           |                         |             |                     |           |
|------------------|---------------------------|-------------------------|-------------|---------------------|-----------|
| File Message     |                           |                         |             |                     |           |
| Scene 5          |                           |                         |             | Rule 5              | Enabled 🗹 |
| Interaction Type | Triager                   | Sense Up 💌              |             |                     |           |
| Source Type      | Joystick                  | <b>_</b>                | Target Type | OSC                 | •         |
| Source           | Joystick 1                | -                       | Target      | oF playback OUT     | •         |
| Item             | Sensor 3                  | •                       | Address     | /playPixMap/tmp/pro | ev        |
|                  |                           |                         |             |                     |           |
|                  |                           |                         | Value       | 0 🔽                 |           |
|                  |                           |                         |             |                     |           |
| Actions          | ict                       |                         |             | Add Actio           | n         |
|                  | playback OUT - Address: / | playPixMap/tmp/prev   \ | /alue: 0    |                     |           |
| 1                |                           |                         |             |                     |           |
| ₽                |                           |                         |             |                     |           |
| Remarks anterior | template grup             |                         | _           | Label pixmaps       | -         |
|                  |                           |                         | Cancel      |                     |           |
|                  |                           |                         | Cancer      |                     |           |
|                  |                           |                         |             |                     |           |

#### 06 rule 005 SCENE.

**Con el sensor 1 del Joystick 1 carga la siguiente template de efectos de la lista PIXGROUP** La source es Joystick | Joystick 1| sensor 1| que activa OSC | oF playback OUT | con la address: **playPixMap/temp/next** 

| OSC Int     | teraction        |                        |                         |             |                    |           |
|-------------|------------------|------------------------|-------------------------|-------------|--------------------|-----------|
| File M      | lessage          |                        |                         |             |                    |           |
| Sce         | ne 5             |                        |                         |             | Rule 6             | Enabled 🔽 |
| 1           | Interaction Type | Trigger 🗸 🗸            | Sense Up 👱              | 0           |                    |           |
|             | Source Type      | Joystick               | •                       | Target Type | OSC                | •         |
|             | Source           | Joystick 1             | •                       | Target      | oF playback OUT    | •         |
|             | Item             | Sensor 1               | •                       | Address     | /playPixMap/tmp/ne | ext       |
|             |                  |                        |                         |             |                    |           |
|             |                  |                        |                         | Value       | 0 💌                |           |
| 1           |                  |                        |                         |             |                    |           |
|             | Actions Lis      | st                     |                         |             | Add Activ          | on        |
| :<br>:<br>: |                  | olayback OUT • Addres: | s: /playPixMap/tmp/next | Value: 0    |                    |           |
| Re          | emarks nex temp  | late del grup          |                         |             | Label pixmaps      | •         |
|             |                  |                        | ОК                      | Cancel      |                    |           |

#### 07 rule 005 SCENE.

#### Carga una animación al entrar en la scene.

La source es Automatic |Begin | que activa OSC | con cinco la address: **playAlfa/bank/video** / El value es 2, es decir cargará la tercera carpeta de la lista de ALFAVIDEOBANS. Esta versión de PIXMAPS cuenta desde 0.

| OSC Interaction                                                 |         |
|-----------------------------------------------------------------|---------|
| File Message                                                    |         |
| Scene 5 Rule 7 Ena                                              | abled 🔽 |
| Interaction Type Trigger Sense Up 🔽                             |         |
| Source Type Automatic Target Type OSC                           | -       |
| When Begin  Target oF playback OUT                              | •       |
| Address /playAlfa/bank/video                                    |         |
|                                                                 |         |
| Value 2                                                         |         |
|                                                                 |         |
| Add Action Add Action                                           |         |
| OSC: oF playback OUT - Address: /playAlfa/bank/video   Value: 2 |         |
|                                                                 |         |
| •                                                               |         |
|                                                                 |         |
| Remarks carrega alfa seq 0 FRAME DE CARREGA Label PixMaps       | -       |
| OK Cancel                                                       |         |

#### 08 rule 005 SCENE.

# Con el sensor 6 del Joystick 1 carga una secuencia específica de png's de la lista ALFAVIDEOBANK

La source es Joystick | Joystick 1| sensor 6| que activa OSC | oF playback OUT | con la address: **playAlfa/bank/video** / El value es 1, es decir la segunda carpeta de la lista de ALFAVIDEOBANS. Esta versión de PIXMAPS cuenta desde 0.

| OSC Interaction  |                         |                          |             |                     |           |
|------------------|-------------------------|--------------------------|-------------|---------------------|-----------|
| File Message     |                         |                          |             |                     |           |
| Scene 5          |                         |                          |             | Rule 8              | Enabled 🔽 |
| Interaction Type | e <b>Trigger </b>       | Sense Up 🔽               |             |                     |           |
| Source Type      | Joystick                | <b>_</b>                 | Target Type | OSC                 | •         |
| Source           | Joystick 1              | •                        | Target      | oF playback OUT     | •         |
| Iten             | Sensor 6                | <b>T</b>                 | Address     | /playAlfa/bank/vide | 0         |
|                  |                         |                          |             |                     |           |
|                  |                         |                          | Value       | 1 💌                 |           |
| Actions I        | list                    |                          |             | Add Actio           | on        |
|                  | playback OUT - Address: | /playAlfa/bank/video   V | alue: 1     |                     |           |
| Remarks carrega  | a seq png 1             | ОК                       | Cancel      | Label PixMaps       | <b>_</b>  |

#### 09 rule 005 SCENE.

**Con el sensor 8 del Joystick 1 carga una secuencia de png's de la lista de ALFAVIDEOBANK** La source es Joystick | Joystick 1| sensor 6| que activa OSC | oF playback OUT | con la address: **playAlfa/bank/video** / El value es 3, es decir la cuarta carpeta de la lista de ALFAVIDEOBANS. Esta versión de PIXMAPS cuenta desde 0.

|                  |                           | _                       |             |                      |           |
|------------------|---------------------------|-------------------------|-------------|----------------------|-----------|
| OSC Interaction  |                           |                         |             |                      |           |
| File Message     |                           |                         |             |                      |           |
| Scene 5          |                           |                         |             | Rule 9               | Enabled 🔽 |
| Interaction Type | Trigger 🗾 🔽               | Sense Up 💌              |             |                      |           |
| Source Type      | Joystick                  | •                       | Target Type | OSC                  | •         |
| Source           | Joystick 1                | •                       | Target      | oF playback OUT      | •         |
| Item             | Sensor 8                  | •                       | Address     | /playAlfa/bank/video |           |
|                  |                           |                         |             |                      |           |
|                  |                           |                         | Value       | 3 💌                  |           |
|                  |                           |                         |             |                      |           |
| Actions Lis      | st                        |                         |             | Add Action           | n         |
| OSC: oF p        | layback OUT - Address: /p | layAlfa/bank/video   Va | lue: 3      |                      |           |
| 1                |                           |                         |             |                      | _         |
|                  |                           |                         |             |                      |           |
|                  |                           |                         |             |                      |           |
| Remarks carrega  | seq png 3                 |                         |             | Label PixMaps        | •         |
|                  |                           | ОК                      | Cancel      |                      |           |
|                  |                           |                         |             |                      |           |

#### 10 rule 005 SCENE.

#### Cierra Alfavideobank.

La source es Automatic |End | que activa OSC | con la address: playAlfa/bank/close descarga el group de las templates, value 1.

| OSC Interaction |               |                  |                      |                |                      |           |
|-----------------|---------------|------------------|----------------------|----------------|----------------------|-----------|
| File Message    |               |                  |                      |                |                      |           |
| Scene 5         |               |                  |                      |                | Rule 10              | Enabled 🔽 |
| Interactio      | on Type Trig  | jer 🗾 🔽          | Sense Up             | <b>_</b>       |                      |           |
| Sourc           | e Type Auto   | matic            | <b>_</b>             | Target Type    | OSC                  | -         |
|                 | When End      |                  | •                    | Target         | oF playback OUT      | •         |
|                 |               |                  |                      | Address        | /playAlfa/bank/close | 2         |
|                 |               |                  |                      | Value          | 1 💌                  |           |
| ٨               | tione List    |                  |                      |                | Add Actio            | n         |
| A               | SC: oF playba | ck OUT - Address | : /playAlfa/bank/clc | ose I Value: 1 |                      |           |
| 1<br>1          |               |                  |                      |                |                      |           |
| Remarks 🛛       |               |                  |                      |                | Label PixMaps        | •         |
|                 |               |                  | ОК                   | Cancel         |                      |           |

#### **006 FLASH SCENE**

# Esta escena contiene las rules para el player de una archivo de video en flv, es decir un vídeo en formato flash.

A diferencia de las rules anteriores que utilizan a PIXMAPS como target aquí utilizamos otra aplicación gráfica. El hecho de poder poner marcas en las películas nos permite desplazarnos en la linea del tiempo de una marca a otra señalando aquellos puntos de interés que tiene el vídeo. Lo utilizamos mucho para las presentaciones y conferencias. Esta aplicación solo admite el formato de vídeo flv.

|    | GLOBAL RULES                                                                                                    | ]                                          |                                                    |                                                                    |                                                      |                                                              |                                           |                                                                                                    | Add rule                                                                                                    |
|----|----------------------------------------------------------------------------------------------------|--------------------------------------------|----------------------------------------------------|--------------------------------------------------------------------|------------------------------------------------------|--------------------------------------------------------------|-------------------------------------------|----------------------------------------------------------------------------------------------------|----------------------------------------------------------------------------------------------------|
| 1  | Scenes                                                                                                    | Sources                                    | #                                                  | Source                                                             | Target                                               | Туре                                                         | Label                                     | Remarks                                                                                                    | Description                                                                                                    |
| 1  | 000 CAMERA                                                                                                    |                                            | 1                                                  | AUTO                                                               | OSC                                                  | TRIG                                                         | PART                                      | auto part ->                                                                                                    | Automatic -> OSC    Begin                                                                                                    |
| I  | 001 VIDEO_PIXMAPS                                                                                                    |                                            | 2                                                  | AUTO                                                               | FLA                                                  | TRIG                                                         |                                           | play when st                                                                                                    | Automatic -> Flash Player                                                                                                    |
| 1  | 002 BANK_VIDEO+PIXMAPS                                                                                                    | POL                                        |                                                    | AUTO                                                               | POL                                                  | TRIG                                                         |                                           | switch windo                                                                                                    | Automatic -> POL   Trigger                                                                                                    |
| 4  | 003 DIR+TEMPLATE+GROUPS                                                                                                    |                                            |                                                    | FLA                                                                | FLA                                                  | GATE                                                         |                                           | ANDROID to                                                                                                    | Flash Player -> Flash Player                                                                                                    |
|    | 004 CAMERA ALFAVIDEOBANK                                                                                                    | 🔽 тот                                      |                                                    | FLA                                                                | FLA                                                  | GATE                                                         |                                           | ANDROID st                                                                                                    | Flash Player -> Flash Player                                                                                                    |
| d. | 005 BANK+TEMPLATES+SEQ_PNG                                                                                                    |                                            |                                                    | FLA                                                                | FLA                                                  | GATE                                                         |                                           | ANDROID st                                                                                                    | Flash Player -> Flash Player                                                                                                    |
|    | 006 FLASH                                                                                                    | IN FLA                                     |                                                    | FLA                                                                | FLA                                                  | GATE                                                         |                                           | ANDROID st                                                                                                    | Flash Player -> Flash Player                                                                                                    |
|    | 007 PART CHANGING                                                                                                    |                                            |                                                    | FLA                                                                | FLA                                                  | GATE                                                         |                                           | ANDROID st                                                                                                    | Flash Player -> Flash Player                                                                                                    |
|    | 008 POL COUNTER VARIABLES                                                                                                    | <b>D</b> 10                                |                                                    | тот                                                                | FLA                                                  | GATE                                                         | flash                                     | stream_see                                                                                                    | Joystick -> Flash Player   G                                                                                                    |
|    | 009 LIGHTS CONTROL (D-LIGHT)                                                                                                    | MIDI                                       |                                                    | тот                                                                | FLA                                                  | GATE                                                         | flash                                     | stream_see                                                                                                    | Joystick -> Flash Player   G                                                                                                    |
|    | 010 END                                                                                                    | _                                          | 11                                                 | тот                                                                | FLA                                                  | GATE                                                         | flash                                     | stream_pre                                                                                                    | Joystick -> Flash Player   G                                                                                                    |
|    |                                                                                                    | 🔽 OSC                                      | 12                                                 | тот                                                                | FLA                                                  | GATE                                                         | flash                                     | stream_next                                                                                                    | Joystick -> Flash Player   G                                                                                                    |
|    |                                                                                                    |                                            | 13                                                 | тот                                                                | FLA                                                  | GATE                                                         | flash                                     | toggleplayp                                                                                                    | Joystick -> Flash Player   G                                                                                                    |
|    | 003 DIR+TEMPLATE+GROUPS<br>004 CAMERA ALFAVIDEOBANK<br>005 BANK+TEMPLATES+SEQ_PNG<br>006 FLASH<br>007 PART CHANGING<br>008 POL COUNTER VARIABLES<br>009 LIGHTS CONTROL (D-LIGHT)<br>010 END | ✓ TOT<br>✓ FLA<br>✓ DIO<br>✓ MIDI<br>✓ OSC | 4<br>5<br>6<br>7<br>8<br>9<br>10<br>11<br>12<br>13 | FLA<br>FLA<br>FLA<br>FLA<br>FLA<br>TOT<br>TOT<br>TOT<br>TOT<br>TOT | FLA<br>FLA<br>FLA<br>FLA<br>FLA<br>FLA<br>FLA<br>FLA | GATE<br>GATE<br>GATE<br>GATE<br>GATE<br>GATE<br>GATE<br>GATE | flash<br>flash<br>flash<br>flash<br>flash | ANDROID to<br>ANDROID st<br>ANDROID st<br>ANDROID st<br>Stream_see<br>stream_see<br>stream_pre<br>stream_next<br>toggleplayp | Flash Player -> Flash Pl<br>Flash Player -> Flash Pl<br>Flash Player -> Flash Pl<br>Flash Player -> Flash Pl<br>Flash Player -> Flash Pl<br>Joystick -> Flash Player<br>Joystick -> Flash Player<br>Joystick -> Flash Player<br>Joystick -> Flash Player<br>Joystick -> Flash Player |

A diferencia de la plataforma de gráficos PIXMAPS, en flash llamamos al archivo que vamos a ejecutar a la entrada de la scene desde el submenú Scene. Para abrirlo doble clic sobre la 0006 FLASH de la lista de Scenes. Observa que hay dos casillas en la parte inferior con el nombre de Flash SWF 1 y Flash SWF 2, en nuestra performance la casilla que llama a los archivos flash es la Flash SWF 1, recuerda que la segunda es para ANDROID.

| Edit Scene                                                       |  |
|------------------------------------------------------------------|--|
| Scene 6                                                          |  |
| Scene Name:                                                      |  |
| FLASH                                                            |  |
| Remarks:                                                         |  |
| Flash SWF 1:     Flash SWF 2:       _saddi/1_videosecuencial.swf |  |
| OK Cancel                                                        |  |

En esta casilla escribiremos el nombre de la carpeta **\_saddi/** y a continuación

#### 1\_videosecuencial.swf.

Verás que en el interior de la carpeta donde tengas los gráficos que se encuentra en, en nuestro ejemplo:

#### D:\graphics\_performances\systorgy\flash\

esta la carpeta **\_saddi** dentro de ella hay tres archivos **1\_videosecuencial.swf, config.txt** y **video.flv.** Esta es la imagen:

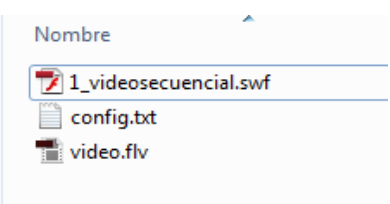

Observa que al llamar a la carpeta **\_saddi** además añadimos un slash y **1\_videosecuencial.swf**. Este swf es el que reproduce el **video.flv**. En realidad este vídeo es el de **\_saddi.flv** pero al copiarlo aquí le hemos puesto un nombre genérico para que el swf pueda reproducirlo. De este modo no tendremos que publicar el swf cada vez con un nombre distinto. El otro archivo es **config.txt** nos permite determinar las marcas de los vídeos y si este se reproduce en loop o no, veremos en el párrafo siguiente como funciona. Estamos hablando de que el interior de esta carpeta y todas las que queramos añadir para reproducir vídeos en formato flv en POL, son genéricas y tienen siempre los mismos nombres, aunque estos nombres sean contenidos diferentes. Lo que define el contenido es el nombre de la carpeta, en este caso \_saddi. Si abrimos el el archivo de texto config.txt veremos esto:

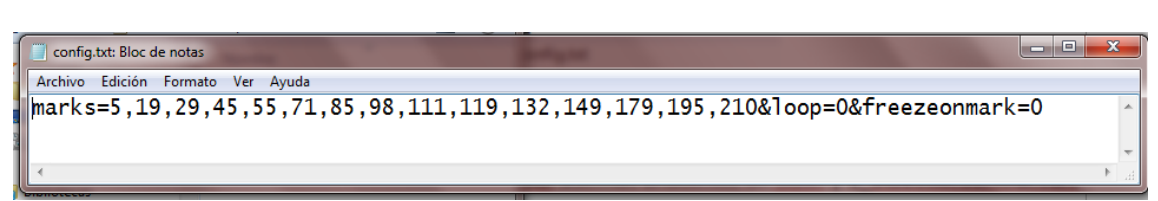

En el tenemos **marks=** que nos permite avanzar el vídeo según las marcas que pongamos. Las marcas están en segundos y van siempre con una coma a excepción de la última que lleva este signo & y sirve para cerrar las marcas.

Tenemos **loop= 0** que reproduce el vídeo sin loop, y con **loop= 1** que lo reproduce con loop, cerramos con &.

**freezeonmark=0** así va de una marca a otra y no se para con **freezeonmark=1** va de una marca a otra parándose. Como veremos hay otras formas de hacer pausa. Te aconsejamos dejar el **freezeonmark=0** y utilizar la pausa que veremos en una próxima rule.

| Nombre variable       | Para que sirve      |
|-----------------------|---------------------|
| stream_play           | Activar el vídeo    |
| steam_toggleplaypause | Pausa               |
| steam_seekforward     | Avance rápido       |
| steam_seekbackward    | Retroceso rápido    |
| steam_prevmark        | Ir a Marca Previa   |
| steam_nextmark        | Ir a próxima Marca. |

### TABLA VARIABLES para CONTROL del REPRODUCTOR de FLV en FLASH

#### 1 rule 006 SCENE.

#### Como cargar una audio part en el cambio de parte.

En el sistema descrito en los manuales de POL Setup y POL Control hemos definido un laptop dedicado al audio. No tratamos aquí este aspecto pero esta rule nos habla de como lanzar un tema en la aplicación de audio PD que solemos utilizar. Los mensajes de OSC se hicieron para esta aplicación. Es muy probable que si utilizas otra aplicación de audio tengas que utilizar otros mensajes OSC.

La source es Trigger | Up |Automatic |Begin | que activa OSC | oscOUT |con la address: /audio/part/ El value es 0, es decir no cargará ningún tema en PD audio. Si pusiéramos un número nos cargaría la parte que correspondiera a ese número.

| OSC Interaction                                                                                    |                                  |
|----------------------------------------------------------------------------------------------------|----------------------------------|
| File Message                                                                                       |                                  |
| Scene 6                                                                                            | Rule 1 Enabled 🗹                 |
| Interaction Type Triager Sense Up 💽                                                                |                                  |
| Source Type Automatic                                                                              | Target Type OSC                  |
| When Begin 💽                                                                                       | Target oscOUT                    |
|                                                                                                    | Address <mark>/audio/part</mark> |
|                                                                                                    | Value 0                          |
| Actions List                                                                                       | Add Action                       |
| OSC: oscOUT - Address /: /audio/part   Value: 0<br>OSC: oscOUT - Address /: /video/part   Value: 0 |                                  |
| Remarks auto part -> audio and video                                                               | Label PART                       |

#### 2 rule 006 SCENE.

Como poner en play el video flv que hemos elegido en el submenú Scene en el cambio de parte.

La source es Trigger | Up |Automatic |Begin | que activa Flash Player | Flash Player 1 | con la variable: **stream\_play**/ El value es **1**. Así el vídeo arranca al cambiar de parte.

| Movies Interaction |                             |                         |             |                |           |
|--------------------|-----------------------------|-------------------------|-------------|----------------|-----------|
| Scene 6            |                             |                         |             | Rule 2         | Enabled 🔽 |
| Interaction Type   | e Trigger                   | Sense Up 💌              |             |                |           |
| Source Type        | Automatic                   | •                       | Target Type | Flash Player   | •         |
| When               | Begin                       | •                       | Target      | Flash Player 1 | •         |
|                    |                             |                         | Variable    | stream_play    |           |
|                    |                             |                         |             |                |           |
|                    |                             |                         | Value       | 1 💌            |           |
|                    |                             |                         |             |                |           |
| Actional           | int                         |                         |             | Add Actio      | 'n        |
| Actions L          | list                        |                         |             |                |           |
|                    | iyer: The Hash Player - Var | lable: stream_play   Va | slue: 1     |                |           |
| Remarks play who   | en start                    |                         |             | Label          | •         |
|                    |                             | ОК                      | Cancel      |                |           |

#### 3 rule 006 SCENE.

Como poner la aplicación Flash en primer termino del laptop de gráficos en el cambio de parte con POL Display Manager. Esta rule es imprescindible cuando utilices Flash y PIXMAPS, o cualquier otra aplicación de graficos.

La source es Trigger | Up |Automatic |Begin | que activa POL | witch Player To App|con Pol Display Manager: \\pseudograf3\POL4\ Observa que aquí va la ruta donde esta el programa de POL Display Manager y que tendrás que adaptarla a tu propia ruta.

| POL Interaction                                 |                                         |
|-------------------------------------------------|-----------------------------------------|
| File Message                                    |                                         |
| Scene 6                                         | Rule 3 Enabled 🗹                        |
| Interaction Type Trigger Sense Up               |                                         |
| Source Type Automatic                           | Target Type POL 💌                       |
| When Begin                                      | Target Switch Player To App             |
|                                                 | POL Display Manager (\pseudograf3\POL4\ |
|                                                 | Video App Flash                         |
| Actions List                                    | Add Action                              |
| POL: Switch Player To App - POL Display Manager | : \\metagraf2\POL4\   Video App: Flash  |
| Remarks switch window to flash                  | Label                                   |

#### 4 rule 006 SCENE.

# Definimos el boton de ANDROID con el cual vamos hacer pause del vídeo que estamos reproduciendo.

Aquí hemos mantenido ANDORID como interfaz de entrada. Recuerda que puedes configurar un dispositivo Android, tableta o teléfono, y utilizarlos como interfaz. Las próximas 4 rules explican como utilizar ANDROID. Hay un manual de como configurar la aplicación Movieplayer AIR, la responsable de ANDORID, en: systorgy.hangar.org

La source es Gate |Flash Player | Flash Player 2 (El 2 es el Flash Player que hemos reservado para ANDORID) | button1 | con los valores Low Th 0.5 | Hight Th 0.5 | con el target Flash Player | Flash Player 1 es decir el flash que esta reproduciendo la movie flv |con la variable **steam\_toggleplaypause** | con el Low Val 0 | High Val 1. Ni en una columna ni en la otra se utiliza la value. La variable **steam\_toggleplaypause** para la pausa del vídeo funciona como toggle, es decir cuando pulsas por primera vez se para y cuando pulsas de nuevo se activa.

| Movies Interaction                                                                                                    |                                       |                               |                          |           |
|----------------------------------------------------------------------------------------------------|---------------------------------------|-------------------------------|--------------------------|-----------|
| File Message                                                                                                    |                                       |                               |                          |           |
| Scene 6                                                                                                    |                                       |                               | Rule 4                   | Enabled 🔽 |
| Interaction Type                                                                                                    | Gate                                  |                               |                          |           |
| Source Type                                                                                                    | Flash Player                          | ▼ Target Type                 | Flash Player             | •         |
| Source                                                                                                    | Flash Player 2                        | ▼ Target                      | Flash Player 1           | -         |
| Variable                                                                                                    | button1                               | Variable                      | stream_toggleplay        | Dause     |
| Binary 📃 Low Th                                                                                                    | 0.5 High Th 0.5                       | Low Val                       | 0 High                   | Val 1     |
| value                                                                                                    | VAR 🔽                                 | Value                         | VAR 👻                    |           |
|                                                                                                    |                                       |                               | Add Actio                | on        |
| Actions L                                                                                                    |                                       |                               |                          |           |
| Image: Second second se | yer: Flash Player 1 - Variable: strea | m_toggleplaypause   Value: VA | AR   Low Val: 0   High \ | /al: 1    |
| Remarks ANDROID                                                                                                    | ) toggleplaypause                     |                               | Label                    | -         |
|                                                                                                    | ОК                                    | Cancel                        |                          |           |

#### 5 rule 006 SCENE.

# Definimos el boton de ANDROID con el cual vamos hacer forward, avance rápido, del vídeo que estamos reproduciendo.

Aquí utilizamos ANDROID como interfaz de entrada. Hay un manual de como configurar la aplicación Movieplayer AIR, la responsable de ANDORID, en: systorgy.hangar.org

La source es Gate |Flash Player | Flash Player 2 (El 2 es el Flash Player que hemos reservado para ANDORID) | button7 | con los valores Low Th 0.5 | Hight Th 0.5 | con el target Flash Player | Flash Player 1 es decir el flash que esta reproduciendo la movie flv | con la variable **steam\_seekforward** | con el Low Val 0 | High Val 1. Ni en una columna ni en la otra se utiliza la value. La variable **steam\_seekforward** acelera el vídeo mientras mantienes pulsado el botón.

| Movies Interaction                                                                                                    |                                         |                          |                          |           |
|----------------------------------------------------------------------------------------------------|-----------------------------------------|--------------------------|--------------------------|-----------|
| File Message                                                                                                    |                                         |                          |                          |           |
| Scene 6                                                                                                    |                                         |                          | Rule 5                   | Enabled 🔽 |
| Interaction Type                                                                                                    | Gate                                    |                          |                          |           |
| Source Type                                                                                                    | Flash Player 💌                          | Target Type              | Flash Player             | -         |
| Source                                                                                                    | Flash Player 2                          | Target                   | Flash Player 1           | -         |
| Variable                                                                                                    | button7                                 | Variable                 | stream_seekforward       |           |
| Binary 🔲 Low Th                                                                                                    | 0.5 High Th 0.5                         | Low Val                  | 0 High V                 | al 1      |
| ۷alue                                                                                                    | VAR 💌                                   | Value                    | VAR                      |           |
| Actions L                                                                                                    | ist                                     |                          | Add Action               | ı         |
| Image: Second second se | ver: Flash Player 1 - Variable: stream, | seekforward   Value: VAR | Low Val: 0   High Val: 1 |           |
| Remarks ANDROID                                                                                                    | O stream_seekforward                    |                          | Label                    | •         |
|                                                                                                    | ОК                                      | Cancel                   |                          |           |

#### 6 rule 006 SCENE.

Definimos el boton de ANDROID con el cual vamos hacer backward, retroceso rápido, del vídeo que estamos reproduciendo.

Aquí utilizamos ANDROID como interfaz de entrada. Hay un manual de como configurar la aplicación Movieplayer AIR, la responsable de ANDORID, en: systorgy.hangar.org

La source es Gate |Flash Player | Flash Player 2 (El 2 es el Flash Player que hemos reservado para ANDORID) | button8 | con los valores Low Th 0.5 | Hight Th 0.5 | con el target Flash Player | Flash Player 1 es decir el flash que esta reproduciendo la movie flv | con la variable **steam\_seekbackward** | con el Low Val 0 | High Val 1. Ni en una columna ni en la otra se utiliza la value. La variable **steam\_seekbackward** retrocede el vídeo mientras mantienes pulsado el botón.

| Movies Interaction                                                                                                    |                                         |                           |                       |                    |
|----------------------------------------------------------------------------------------------------|-----------------------------------------|---------------------------|-----------------------|--------------------|
| File Message                                                                                                    |                                         |                           |                       |                    |
| Scene 6                                                                                                    |                                         |                           | Rule 6                | Enabled 🔽          |
| Interaction Type                                                                                                    | Gate                                    |                           |                       |                    |
| Source Type                                                                                                    | Flash Player 💌                          | Target Type               | Flash Player          | •                  |
| Source                                                                                                    | Flash Player 2 💌                        | Target                    | Flash Player 1        | •                  |
| Variable                                                                                                    | button8                                 | Variable                  | stream_seekbackw      | ard                |
| Binary 📃 Low Th                                                                                                    | 0.5 High Th 0.5                         | Low Val                   | 0 High                | Val <mark>1</mark> |
| Value                                                                                                    | VAR 💌                                   | Value                     | VAR 🗾                 |                    |
| Actions Li                                                                                                    | et                                      |                           | Add Actio             | n                  |
| Image: State of the state of the state of t | ver: Flash Player 1 - Variable: stream. | seekbackward   Value: VAR | Low Val: 0   High Val | : 1                |
| Remarks ANDROID                                                                                                    | o stream_seekbackward                   | Cancel                    | Label                 | •                  |

#### 7 rule 006 SCENE.

# Definimos el boton de ANDROID con el cual vamos ha ir la marca previa del vídeo que estamos reproduciendo.

Aquí utilizamos ANDROID como interfaz de entrada. Hay un manual de como configurar la aplicación Movieplayer AIR, la responsable de ANDORID, en: systorgy.hangar.org

La source es Gate |Flash Player | Flash Player 2 (El 2 es el Flash Player que hemos reservado para ANDORID) | button4 | con los valores Low Th 0.5 | Hight Th 0.5 | con el target Flash Player | Flash Player 1 es decir el flash que esta reproduciendo la movie flv |con la variable **steam\_prevmark** | con el Low Val 0 | High Val 1. Ni en una columna ni en la otra se utiliza la value. La variable **steam\_prevmark** nos lleva a la marca anterior del vídeo. Como configurar las marcas mira en el inicio de esta scene.

| Movies Interaction                                                        |                         |
|---------------------------------------------------------------------------|-------------------------|
| File Message                                                              |                         |
| Scene 6                                                                   | Rule 7 Enabled 🗹        |
| Interaction Type Gate                                                     |                         |
| Source Type Flash Player 💽 Target Type                                    | Flash Player            |
| Source Flash Player 2 Targe                                               | Flash Player 1          |
| Variable button4 Variable                                                 | stream_prevmark         |
| Binary 📕 Low Th 0.5 High Th 0.5 Low Va                                    | High Val 1              |
| Value Var 🚽 Value                                                         | ≥ VAR <u>▼</u>          |
| Actions List                                                              | Add Action              |
| Flash Player: Flash Player 1 - Variable: stream_prevmark   Value: VAR   L | ow Val: 0   High Val: 1 |
| Remarks ANDROID stream_prevmark OK Cancel                                 | Label                   |

# 8 rule 006 SCENE.

Definimos el boton de ANDROID con el cual vamos ha ir a la marca próxima del vídeo que estamos reproduciendo.

Aquí utilizamos ANDROID como interfaz de entrada. Hay un manual de como configurar la aplicación Movieplayer AIR, la responsable de ANDORID, en: systorgy.hangar.org

La source es Gate |Flash Player | Flash Player 2 (El 2 es el Flash Player que hemos reservado para ANDORID) | button3 | con los valores Low Th 0.5 | Hight Th 0.5 |con el target Flash Player | Flash Player 1 es decir el flash que esta reproduciendo la movie flv |con la variable **steam\_nextmark** | con el Low Val 0 | High Val 1. Ni en una columna ni en la otra se utiliza la value. La variable **steam\_nextmark** nos lleva a la próxima marca del vídeo. Como configurar las marcas mira en el inicio de esta scene.

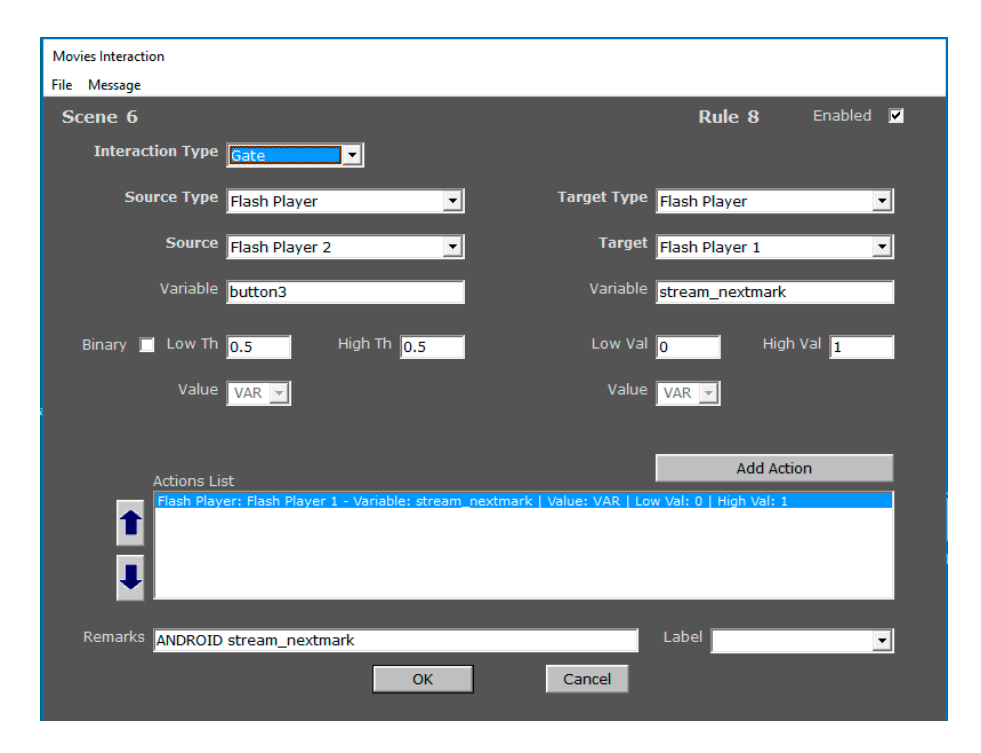

#### 9 rule 006 SCENE.

# Definimos con el sensor de la bahía del Joystick 1 como vamos hacer un backward, retroceso rápido, del vídeo que estamos reproduciendo.

Repetiremos las ordenes anteriores de pausa, avance rápido, retroceso rápido, próxima marca y marca anterior con una nueva interfaz, la que hayamos configurado con la bahía del joystick 1. Recuerda que puede ser un simplemente un joystick.

La source es Gate |Joystick | Joystick 1 | Sensor 10 | con los valores Low Th 0.5 | Hight Th 0.5 |con el target Flash Player | Flash Player 1 |con la variable **steam\_seekbackward** | con el Low Val 0 | High Val 1. Ni en una columna ni en la otra se utiliza la value. La variable **steam\_seekbackward** Hace el retroceso rápido mientras mantienes pulsado el sensor.

| Movies Interaction                                                                                                    |                                        |                             |                          |           |
|----------------------------------------------------------------------------------------------------|----------------------------------------|-----------------------------|--------------------------|-----------|
| File Message                                                                                                    |                                        |                             |                          |           |
| Scene 6                                                                                                    |                                        |                             | Rule 9                   | Enabled 🔽 |
| Interaction Type                                                                                                    | Gate                                   |                             |                          |           |
| Source Type                                                                                                    | Joystick                               | Target Type                 | Flash Player             | <b>_</b>  |
| Source                                                                                                    | Joystick 1                             | Target                      | Flash Player 1           | <b>_</b>  |
| Item                                                                                                    | Sensor 10                              | Variable                    | stream_seekbackw         | ard       |
|                                                                                                    |                                        | Low Val                     | 0 High                   | Val 1     |
|                                                                                                    |                                        | Value                       | VAR 🔽                    |           |
| Actions L                                                                                                    | ist                                    |                             | Add Actio                | n         |
| Image: Second second se | yer: The Flash Player - Variable: stre | am_seekbackward   Value: Vi | AR   Low Val: 0   High ' | /al: 1    |
| Remarks stream_                                                                                                    | seekbackward                           | Cancel                      | Label flash              | •         |

#### 10 rule 006 SCENE.

Definimos con el sensor de la bahía del Joystick 1 como vamos hacer un forward, avance rápido, del vídeo que estamos reproduciendo.

La source es Gate |Joystick | Joystick 1 | Sensor 9 | Flash Player 1 |con la variable steam\_seekforward | con el Low Val 0 | High Val 1. No se utiliza la value. La variable steam\_seekforward hace el avance rápido mientras mantienes pulsado el sensor.

| Movies Interaction |                         |                      |                       |                       |           |
|--------------------|-------------------------|----------------------|-----------------------|-----------------------|-----------|
| File Message       |                         |                      |                       |                       |           |
| Scene 6            |                         |                      |                       | Rule 10               | Enabled 🔽 |
| Interaction Type   | Gate                    |                      |                       |                       |           |
| Source Type        | Joystick                | •                    | Target Type           | Flash Player          | •         |
| Source             | Joystick 1              | •                    | Target                | Flash Player 1        | •         |
| Item               | Sensor 9                | •                    | Variable              | stream_seekforw       | ard       |
|                    |                         |                      | Low Val               | 0 Hig                 | ıh Val 🚹  |
| ē                  |                         |                      | Value                 | VAR 👻                 |           |
|                    |                         |                      |                       |                       |           |
| Actions Li         |                         |                      |                       | Add Ac                | tion      |
| t<br>↓             | ver: The Flash Player - | Variable: stream_see | kforward   Value: VAR | .   Low Val: 0   High | Val: 1    |
| Remarks stream_s   | seekforward             |                      |                       | Label flash           | -         |
|                    |                         | ОК                   | Cancel                |                       |           |

#### 10 rule 006 SCENE.

Definimos con el sensor de la bahía del Joystick 1 como vamos como ir al marca previa del vídeo que estamos reproduciendo.

La source es Gate |Joystick | Joystick 1 | Sensor 4 | con el target Flash Player | Flash Player 1 |con la variable **steam\_prevmark** | con el Low Val 0 | High Val 1. No se utiliza la value. Variable **steam\_prevmark** va a la marca anterior cada ve que pulsas el sensor.

| Movies Interaction |                            |                       |                        |                      |           |
|--------------------|----------------------------|-----------------------|------------------------|----------------------|-----------|
| File Message       |                            |                       |                        |                      |           |
| Scene 6            |                            |                       |                        | Rule 11              | Enabled 🗹 |
| Interactio         | n Type Gate                | <b>_</b>              |                        |                      |           |
| Sourc              | e Type Joystick            | •                     | Target Type            | Flash Player         | <b>_</b>  |
|                    | Source Joystick 1          | •                     | Target                 | Flash Player 1       | <b>_</b>  |
|                    | Item Sensor 4              | •                     | Variable               | stream_prevmark      |           |
|                    |                            |                       | Low Val                | 0 Hig                | h Val 1   |
|                    |                            |                       | Value                  | VAR 👻                |           |
|                    |                            |                       |                        |                      |           |
| ۵d                 | tions List                 |                       |                        | Add Ac               | tion      |
| 1                  | ash Player: The Flash Play | er - Variable: stream | _prevmark   Value: VAR | Low Val: 0   High Va | : 1       |
| Remarks st         | tream prevmark             |                       |                        | Label flash          | <b>_</b>  |
|                    |                            | ОК                    | Cancel                 |                      | <u>'</u>  |

#### 12 rule 006 SCENE.

Definimos con el sensor de la bahía del Joystick 1 como vamos como ir a la próxima marca del vídeo que estamos reproduciendo.

La source es Gate |Joystick | Joystick 1 | Sensor 3 | con el target Flash Player | Flash Player 1 |con la variable **steam\_nextmark** | con el Low Val 0 | High Val 1. No se utiliza la value. Variable **steam\_nextmark** va a la próxima marca cada ve que pulsas el sensor .

| Movies Interaction                             |                           |                          |
|------------------------------------------------|---------------------------|--------------------------|
| File Message                                   |                           |                          |
| Scene 6                                        |                           | Rule 12 Enabled 🔽        |
| Interaction Type Gate                          |                           |                          |
| Source Type Joystick                           | Target Type               | Flash Player 💌           |
| Source Joystick 1                              | - Target                  | Flash Player 1           |
| Item Sensor 3                                  | - Variable                | stream_nextmark          |
|                                                | Low Val                   | 0 High Val 1             |
|                                                | Value                     | VAR 🔽                    |
|                                                |                           |                          |
| Actions List                                   |                           | Add Action               |
| Flash Player: The Flash Player - Variable: str | eam_nextmark   Value: VAR | Low Val: 0   High Val: 1 |
| Remarks stream_nextmark                        |                           | Label flash              |
| ОК                                             | Cancel                    |                          |

#### 13 rule 006 SCENE.

Definimos con el sensor de la bahía del Joystick 1 como vamos pausa del vídeo que estamos reproduciendo.

La source es Gate |Joystick | Joystick 1 | Sensor 1 | con el target Flash Player | Flash Player 1 |con la variable **steam\_toggleplaypause** | con el Low Val 0 | High Val 1. No se utiliza la value. Variable **steam\_toggleplaypause** para la pausa del vídeo, funciona como toggle, es decir cuando pulsas por primera vez se para y cuando pulsas de nuevo se activa.

| Movies Interaction                                    |                                                      |
|-------------------------------------------------------|------------------------------------------------------|
| File Message                                          |                                                      |
| Scene 6                                               | Rule 13 Enabled 🗹                                    |
| Interaction Type Gate                                 |                                                      |
| Source Type Joystick                                  | Target Type Flash Player                             |
| Source Joystick 1                                     | Target Flash Player 1                                |
| Item Sensor 1                                         | Variable stream_toggleplaypause                      |
|                                                       | Low Val 0 High Val 1                                 |
|                                                       | Value VAR 💌                                          |
| Artions List                                          | Add Action                                           |
| Flach Player: The Flach Player - Variable: stream too | Neplaypause   Value: VAR   Low Val: 0   High Val: 1  |
|                                                       | jiepisypause   value, vak   Low var. o   high var. 1 |
| Remarks toggleplaypause                               | Label flash                                          |
| ОК                                                    | Cancel                                               |

#### 007 PART CHANGING.

Se muestra como realizar una acción, en este caso cambiar de scene, con dos sensores como cuando se utiliza un embrague de automóvil para cambiar una marcha.

Hemos escrito esta scene para acotar el procedimiento de cambiar de parte y sus rules, y con ello facilitar su comprensión. En realidad estas rules deberían formar parte de las Global Rules ya que por su condición jerárquica es desde ahí desde donde se controla el avance y retroceso de las scenes.

En esta scene enseñamos como cambiar de scene y a hacerlo en hacia adelante o hacia atrás. Como ya vimos en la tabla de los target de POL existen dos variables **Next Part** y **Previous Part** que nos permiten respectivamente avanzar o retroceder en el menú de scenes.

Utilizamos una forma compleja de hacerlo que heredamos de el dreskeleton Joysdreske (ver glosario para estos términos) y que consiste en utilizar dos sensores para realizar una sola acción.

| p | p->q Scene 3 |        |      |         |                        |                                                       |  |
|---|--------------|--------|------|---------|------------------------|-------------------------------------------------------|--|
| # | Source       | Target | Туре | Label   | Remarks                | Description                                           |  |
| 1 | TOT          | POL    | TRIG |         | next scene             | Totem -> POL   Trigger: Down      Totem 1   Item:     |  |
|   |              |        |      |         |                        | Totem -> POL   Trigger: Down      Totem 1   Item:     |  |
|   |              |        | TRIG |         | habilita next scene    | Totem -> POL   Trigger: Up      Totem 1   Item: Sen   |  |
|   |              |        |      |         | deshabilita next scene | Totem -> POL   Trigger: Down      Totem 1   Item:     |  |
|   |              |        |      |         | habilita prev scene    | Totem -> POL   Trigger: Up      Totem 1   Item: Sen   |  |
|   |              | POL    | TRIG |         | deshabilita prev scene | Totem -> POL   Trigger: Down      Totem 1   Item:     |  |
|   | FLA          | POL    | TRIG | ANDROID | next scene             | Flash Player -> POL   Trigger: Down      Flash Player |  |
|   | FLA          | POL    |      | ANDROID | prev scene             | Flash Player -> POL   Trigger: Down      Flash Player |  |
|   |              |        |      |         |                        |                                                       |  |

# 1ª rule. 007 SCENE. PART CHANGING.

#### Cambiar el Target Previus Part, scene previa, con dos sensores.

Elegimos el sensor 5 del Joystick1 que en nuestro ejemplo es un interruptor de posición del Joydreske, para ello: Trigger | Down| Josystick | Joystick 1 | Sensor 5, y Target Type POL | Next Part.

Observa que **esta rule no está activa ya que la casilla del Enabled no está señalada**, significa que hasta que no la activemos a través del POL esta rule no funcionará.

Observa también que hemos señalado el Trigger en Down, se trata de leer en el momento en el que el pulsador deja de estar pulsado, como verás para completar esta acción utilizamos el sensor 7 del joystick1, este es un interruptor.

Decidimos hacer el cambio de parte con dos sensores para evitar que pulsando un solo sensor por error cambiase de parte. En este caso esta orden tienen carácter ergonómico de modo que muevo el interruptor 5 en ON y aprieto el pulsador 7 y después vuelvo el interruptor 5 al inicio (Down) y la orden se ejecuta.

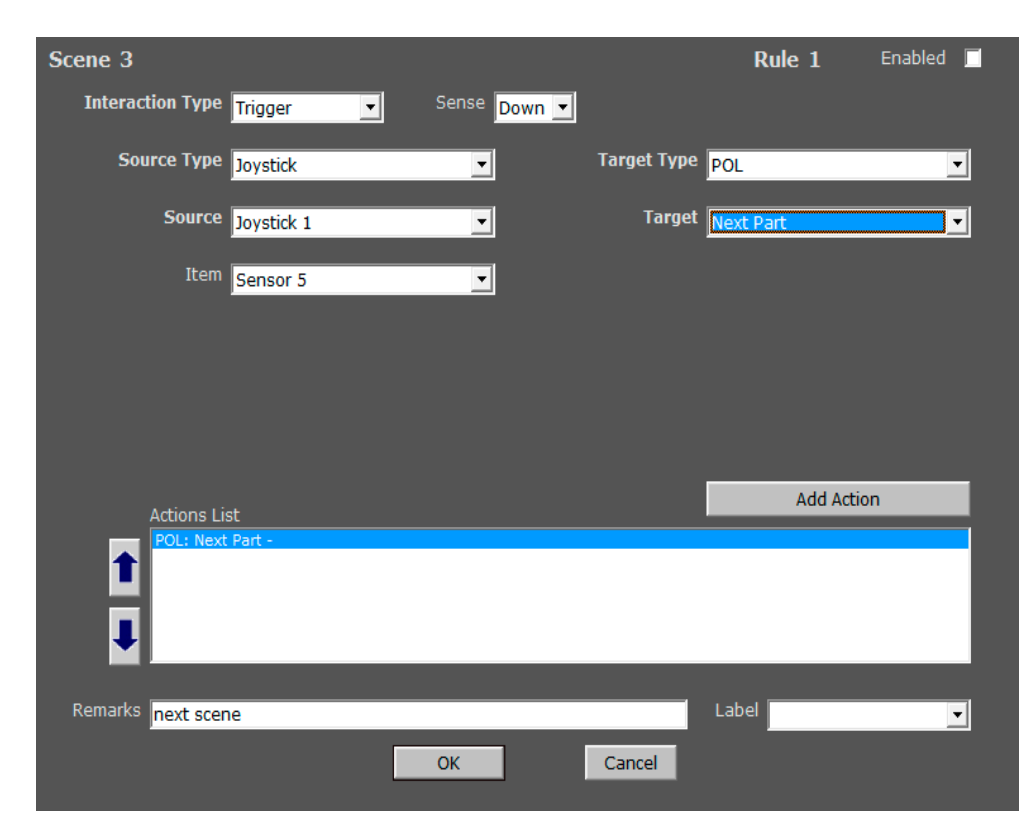

#### 2ª rule. 007 SCENE. PART CHANGING.

#### Cambiar el Target Previus Part, scene previa, con dos sensores.

Elegimos como en la rule anterior el sensor 5 observa que es igual y solo cambia el target de POL **Previus Part,** es decir scene anterior. Enabled sigue sin estar activo. Como veremos la

orden se ejecuta con el botón 8 del Joydreske.

#### Esto significa que el pulsador 5 se utiliza en las dos rules, y en consecuencia para los dos targets. Así pues los botones 7 y 8 funcionan como "embrague" para activar un target u otro. Scene 3 Rule 2 Enabled 🔲 Sense Down 🔻 Interaction Type Trigg • Source Type Joystick • Target Type POL • Target Previous Part Source Joystick 1 • • Item Sensor 5 • Add Action Remarks prev scene Label • ОК Cancel

#### 3ª rule. 007 SCENE. PART CHANGING.

#### Habilita la 1ª rule y hace efectivo el target Next Part.

Tenemos Trigger : Up | Josystick | Joystick 1 | Sensor 7 ahora la Enablet esta marcada y por tanto activa. El Target Type POL | Enable Event. El Event # es 1, esto significa que con el botón 7 del joydreske, siempre siguiendo nuestro ejemplo, activamos la rule 1. Observa que bajo la casilla event un resumen de la rule 1:

#### POL | Trigger:Down || Totem 1 | Item sensor 5\* || POL: Next part -

Recuerda que Totem es otra acepción de Joystick en POL.

Verás que la casilla de Actions List contiene una segunda rule

# POL: Disable Event – Event #: 2

Esta rule sirve para que con la misma acción desactivemos el target de Previus Part. Esta rule es solo como prevención.

Recuerda que es importante el orden en que colocamos los events en la Actions list y que el primero, en este caso:

POL | Trigger:Down || Totem 1 | Item sensor 5\* || POL: Next part, será el primero de la lista.

|                            | Rule 3 Enabled 🗹                                                                     |
|----------------------------|--------------------------------------------------------------------------------------|
| Sense Up 💌                 |                                                                                      |
| ▼ Target Type              | POL                                                                                  |
| ▼ Target                   | Enable Event                                                                         |
| Event #                    | 1                                                                                    |
| Totem -> PC<br>Item: Senso | DL   Trigger: Down       Totem 1  <br>or 5 *    POL: Next Part -                     |
|                            |                                                                                      |
|                            |                                                                                      |
|                            | Add Action                                                                           |
|                            |                                                                                      |
|                            |                                                                                      |
|                            |                                                                                      |
|                            |                                                                                      |
|                            |                                                                                      |
|                            | Label                                                                                |
|                            |                                                                                      |
|                            | Sense Up<br>Target Type<br>Target<br>Torget<br>Event #<br>Totem -> PC<br>Item: Sense |

### 4ª rule. 007 SCENE. PART CHANGING.

#### Deshabilita la 1ª rule y hace elimina el target Next Part

El hecho de utilizar 2 sensores nos obliga a ser cuidadosos con habilitar y deshabilitar las rules. Esta Rule deshabilita el target Next Part. Según la ergonomía del Joydreske, el botón 7 es un pulsador con muelle que cuando dejas de pulsarlo vuelve a su posición inicial, en POL Trigger: Down, por lo que ejecuta la rule que a continuación describimos.

Tenemos Trigger: Down | Josystick | Joystick 1 | Sensor 7 ahora la Enablet esta marcada y por tanto activa. El Target Type POL | Disable Event. El Event # es 1, esto significa que con el botón 7 del joydreske de vuelta a su estado de reposo, desactivamos la rule 1.

| Scene 3                         |              | Rule 4 Enabled 🗹                                                                     |
|---------------------------------|--------------|--------------------------------------------------------------------------------------|
| Interaction Type Trigger        | Sense Down 💌 |                                                                                      |
| Source Type Joystick            | •            | Target Type POL                                                                      |
| Source Joystick 1               | •            | Target Disable Event                                                                 |
| Item Sensor 7                   | •            | Event # 1                                                                            |
|                                 |              | Totem -> POL   Trigger: Down       Totem 1  <br>Item: Sensor 5 *    POL: Next Part - |
|                                 |              |                                                                                      |
|                                 |              |                                                                                      |
| Actions List                    |              | Add Action                                                                           |
| POL: Disable Event - Event #: 1 |              |                                                                                      |
| 1                               |              |                                                                                      |
| I                               |              |                                                                                      |
|                                 |              |                                                                                      |
| Remarks deshabilita next scene  |              | Label                                                                                |
|                                 | ОК           | Cancel                                                                               |

#### 5ª rule. 007 SCENE. PART CHANGING.

#### Habilita la 2ª rule y en la que el target Previus Part se activa.

Tenemos Trigger: Up | Josystick | Joystick 1 | Sensor 8 ahora con el Enablet activo. El Target Type POL | Enable Event. El Event # es 2, esto significa que que pondrá, junto al sensor 5, en marcha la rule 2, que vemos escrita bajo la casilla Event #

Totem-> POL | Trigger: Down | || Totem 1 | Iterm: senosr 5\* || POL: Previus Part -

Como en la 3ª rule la casilla de Actions List contiene una segunda rule

POL: Disable Event – Event #: 1

Esta rule sirve para que con la misma acción desactivemos el target de Next Part. Esta rule funciona solo como prevención.

| Scene 3                         |            | Rule 5 Enabled ☑                                                                         |  |
|---------------------------------|------------|------------------------------------------------------------------------------------------|--|
| Interaction Type Trigger        | Sense Up 💌 |                                                                                          |  |
| Source Type Joystick            | •          | Target Type POL 🔹                                                                        |  |
| Source Joystick 1               | •          | Target Enable Event                                                                      |  |
| Item Sensor 8                   | •          | Event # 2                                                                                |  |
|                                 |            | Totem -> POL   Trigger: Down       Totem 1  <br>Item: Sensor 5 *    POL: Previous Part - |  |
|                                 |            |                                                                                          |  |
|                                 |            |                                                                                          |  |
|                                 |            | Add Action                                                                               |  |
| Actions List                    |            |                                                                                          |  |
| POL: Disable Event - Event #: 1 |            |                                                                                          |  |
| I.                              |            |                                                                                          |  |
|                                 |            |                                                                                          |  |
| Remarks habilita prev scene     |            | Label                                                                                    |  |
|                                 | ОК         | Cancel                                                                                   |  |

# 6ª rule. 007 SCENE. PART CHANGING.

#### Desabilita la 2ª rule y hace elimina el target Previus Part

Funciona como la 4ª rule. Cambian solo el Item, aquí 8 y el Event # aquí 2.

| Scene 3                        |                | Rule 6 Enabled 🗹                                                                         |
|--------------------------------|----------------|------------------------------------------------------------------------------------------|
| Interaction Type Trigger       | ▼ Sense Down ▼ |                                                                                          |
| Source Type Joystick           | •              | Target Type POL 💌                                                                        |
| Source Joystick 1              | •              | Target Disable Event                                                                     |
| Item Sensor 8                  | •              | Event # 2                                                                                |
|                                |                | Totem -> POL   Trigger: Down       Totem 1  <br>Item: Sensor 5 *    POL: Previous Part - |
|                                |                |                                                                                          |
|                                |                |                                                                                          |
| Actions List                   |                | Add Action                                                                               |
| POL: Disable Event - Event #   | : 2            |                                                                                          |
|                                |                |                                                                                          |
| 1                              |                |                                                                                          |
| Descedes Inc. and              |                |                                                                                          |
| Remarks deshabilita prev scene |                |                                                                                          |
|                                | ОК             | Cancel                                                                                   |

#### 7ª rule. 007 SCENE. PART CHANGING.

#### Cambiar el Target Next Part, con la table Android.

Cambiamos con el dispositivo Android aquí como Source type Flash Player 2. Esto se puede ver en detalle en el apartado MovieplayerAIR situado en otro documento. Tanto los botones virtuales como las pantallas se puede configurar en un swf según las necesidades de la performance. Con ello podemos configurar los botones de cambio de parte en una pantalla específica y desplazarnos a ella solo cuando queramos.

Tenemos la Interaction Type Trigger: Down | Flash Player | Flash Player 2 | nextScene | 0.5 / 0.5 , la nextScene es la variable prefiguradada ya en MovieplayerAIR el Target Type es POL | Next Part.

| Scene 3                               | Rule 7 Enabled 🗹  |
|---------------------------------------|-------------------|
| Interaction Type Trigger Sense Down 🗸 |                   |
| Source Type Flash Player              | Target Type POL 💌 |
| Source Flash Player 2                 | Target Next Part  |
| Variable nextScene                    |                   |
| Low Th 0.5 High Th 0.5                |                   |
| Value VAR 👻                           |                   |
|                                       |                   |
| Artions List                          | Add Action        |
| POL: Next Part -                      |                   |
| Remarks next scene                    | Label ANDROID     |
| ок                                    | Cancel            |

#### 8ª rule. 007 SCENE. PART CHANGING.

#### Cambiar el Target Next Part , con la tablet Android.

Cambiamos con el dispositivo Android aquí como Source type Flash Player 2. Esto se puede ver en detalle en el apartado MovieplayerAIR situado en otro documento. Tanto los botones virtuales como las pantallas se puede configurar en un swf según las necesidades de la performance. Con ello podemos configurar los botones de cambio de parte en una pantalla específica y desplazarnos a ella solo cuando queramos.

Tenemos la Interaction Type Trigger: Down | Flash Player | Flash Player 2 | nextScene | 0.5 / 0.5 , la nextScene es la variable prefiguradada ya en MovieplayerAIR el Target Type es POL | Next Part.

| Scene 3                               | Rule 8 Enabled ☑     |
|---------------------------------------|----------------------|
| Interaction Type Triager Sense Down 🗸 | l                    |
| Source Type Flash Player              | Target Type POL 🔽    |
| Source Flash Player 2                 | Target Previous Part |
| Variable prevScene                    |                      |
| Low Th 0.5 High Th 0.5                |                      |
| Value VAR 🗾                           |                      |
|                                       |                      |
| Artions List                          | Add Action           |
| POL: Previous Part -                  |                      |
|                                       |                      |
| 1                                     |                      |
|                                       |                      |
| Remarks prev scene                    | Label ANDROID -      |
| ОК                                    | Cancel               |
|                                       |                      |

#### **008 SCENE. POL COUNTER VARIABLES**

En esta scene vemos algunos ejemplos del COUNTER, contador de POL. Para establecer un contador tenemos que darle un nombre y escribirlo en casilla Var Name, en nuestro ejemplo es: counter\_1, pero podríamos escribir otro. Esta es la scene sobre la que aplicaremos los ejemplos de incremento, decremento, reset o ira a.

El contador funciona como un ábaco al que le sumamos o restamos bolas. Utilizaremos esta imagen para explicar el contador. Podemos añadir o sacar bolas asignando esta tarea a sensores. Un sensor será incremental y otro, si así lo deseamos, decremental. Si en un momento tenemos el ábaco en tres bolas y a ese estado de tres le hemos asignado un sonido sonará, si hemos asignado otro sonido en el cuatro al llegar a cuatro sonará... El contador en sí mismo no actúa sobre targets sino que construye el instrumento para poderlo hacer. El sistema de counter introduce una cierta complejidad al sistema pero pueden resultar muy útil para dar versatilidad a la interfaz si disponemos de pocos sensores o queremos utilizar un único sensor para distintos usos.

La Tabla de variables de POL que está en este manual en la sección Menú Rules | 13-Taget.

La Scene 001 contiene estas 7 rules que hemos preparado como ejemplo para entender el counter:

| p | >q (   | <b>.</b> | ene 1 |          |                                             |                                                                                                    |
|---|--------|----------|-------|----------|---------------------------------------------|----------------------------------------------------------------------------------------------------|
|   | Source | Target   | Type  | Label    | Remarks                                     | Description                                                                                                    |
| 1 | AUTO   | POL      | TRIG  | counters | reset counter                               | Automatic -> POL   Trigger: Up      Begin    POL: Assign Value To Variable - Var Name: counter_1   Value: 0                            |
|   |        |          |       |          |                                             | Joyatick -> POL   Trigger: Up      Joyatick 1   Item: Sensor 1    POL: Increment Variable - Var Name: counter_1   Value: 1             |
|   |        |          |       |          |                                             | Joystick -> POL   Trigger: Up      Joystick 1   Item: Sensor 2    POL: Decrement Variable - Var Name: counter_1   Value: 1             |
|   |        |          |       |          |                                             | Joystick -> POL   Trigger: Up      Joystick 1   Item: Sensor 5    POL: Assign Value To Variable - Var Name: counter_1   Value: 0       |
|   |        |          |       |          |                                             | Automatic -> POL   Trigger: Up      POL Variable   Min: 10   Max: 10    POL: Go To Scene - Scene: 1 CAMERA                             |
|   |        |          |       |          | when arrives at 4 send OSC variable         | Automatic -> OSC   Trigger: Up      POL Variable   Mer: 4   Max: 4    OSC: Lights out - Address: /example   Value: 23                  |
|   |        |          |       |          | counter when arrives at 3 trigger sampler x | Automatic -> OSC   Trigger: Up      POL Variable   Min: 3    Max: 3    OSC: oscOUT - Address: /audio/sampler1/memory1/onoff   Value: 1 |

Observamos que en la columna de las Source cuatro son AUTO, Automáticas, y tres son TOT, es decir joystick Los target cinco son de POL, es decir referidos al propio programa POL y dos a OSC. Y los Type es decir el comportamiento del la interfaz es TRIG, trigger. Veamos las rules una por una:

| Como borr  | Como borrar los Counter Variables anteriores en una nueva scene. |                  |                   |             |                    |           |  |  |
|------------|------------------------------------------------------------------|------------------|-------------------|-------------|--------------------|-----------|--|--|
| Scene 1    |                                                                  |                  |                   |             | Rule 1             | Enabled 🔽 |  |  |
| Interactio | n Type <mark>Triage</mark>                                       | r V              | Sense Up          |             |                    |           |  |  |
| Source     | e Type Autom                                                     | atic             | •                 | Target Type | POL                | •         |  |  |
|            | When Begin                                                       |                  | •                 | Target      | Assign Value To Va | riable 🔽  |  |  |
|            |                                                                  |                  |                   | Var Name    | counter_1          |           |  |  |
|            |                                                                  |                  |                   |             |                    |           |  |  |
|            |                                                                  |                  |                   | Value       | 0 🔽                |           |  |  |
|            |                                                                  |                  |                   |             |                    |           |  |  |
| Ac         | tions List                                                       |                  |                   |             | Add Acti           | on        |  |  |
|            | OL: Assign Value                                                 | To Variable - Va | r Name: counter_1 | Value: 0    |                    |           |  |  |
| 1          |                                                                  |                  |                   |             |                    | _         |  |  |
| Remarks re | eset counter                                                     |                  |                   |             | Label counters     | -         |  |  |
|            |                                                                  |                  | ОК                | Cancel      |                    |           |  |  |

# 1 rule. 008 SCENE. POL COUNTER VARIABLES

Esta rule nos permite borrar los elementos, bolas virtuales del ábaco, que contenga el counter que hemos designado con la variable counter\_1 en el caso que arrastrásemos el mismo counter en scenes anteriores. Se trata de una precaución que en esta performance resulta innecesaria pero que no está de más.

**Trigger | Up | Automatic | Begin**, es decir la entrada automática a la parte fuciona como un sensor trigger que dentro de **POL| assign value To Variable | counter\_1 | 0**, que asigna un cero al counter este queda en cero. Como vemos se trata de orden Automatic y se aplicara al entrar a esta escena.

# 2ª rule. 008 SCENE. POL COUNTER VARIABLES

#### Como escribir una variable creciente en el Counter de POL.

Asignamos una Interaction type, **Trigger**| up | joystick 1 | Sensor 1, recuerda que el sensor uno es on/off. La Target type es POL, **Increment Variable**, Value 1. Esto significa que crece una bola cada vez que activamos el sensor 1 del joystick. Si escribiéramos 2 crecería en múltiplos de dos. Es aconsejable el incremento de uno en uno.

| File | Message          |                          |                       |             |                    |           |
|------|------------------|--------------------------|-----------------------|-------------|--------------------|-----------|
| Sc   | ene 1            |                          |                       |             | Rule 3             | Enabled 🔽 |
|      | Interaction Type | <b>Trigger</b>           | Sense Up              |             |                    |           |
|      | Source Type      | Joystick                 | •                     | Target Type | POL                | •         |
|      | Source           | Joystick 1               | •                     | Target      | Increment Variable | •         |
|      | Item             | Sensor 1                 | •                     | Var Name    | variable_1         |           |
|      |                  |                          |                       |             |                    |           |
|      |                  |                          |                       | Value       | 1 💌                |           |
|      |                  |                          |                       |             |                    |           |
|      | Actions Li       | st                       |                       |             | Add Actio          | n         |
|      | POL: Incr        | ement Variable - Var Nam | e: variable_1   Value | : 1         |                    |           |
|      | T                |                          |                       |             |                    | _         |
|      |                  |                          |                       |             |                    | _         |
|      | •                |                          |                       |             |                    |           |
|      |                  |                          |                       |             |                    |           |
|      | Remarks incremen | tal counter - switch 1   |                       |             | Label counters     | •         |
| _    |                  |                          | ОК                    | Cancel      |                    |           |
|      |                  |                          |                       |             |                    |           |

# 3<sup>ª</sup> rule. 008 SCENE. POL COUNTER VARIABLES Como como escribir una variable decreciente.

Asignamos una **Interaction type | Trigger | up | joystick 1 | Sensor 2**, es decir se activa con el sensor dos del Joystick 1. La Target type es **POL** : **Decrement Variable**, que actúa sobre el **Counter\_1**. Según está escrito en la **Value** 1, nuestro ábaco decrece 1 una bola cada vez que activamos el sensor 2 del joystick1. Si la value escribiéramos 2 decrecería múltiplos de 2.

| Scene 1           |                            |                      |             | Rule 3             | Enabled | • |
|-------------------|----------------------------|----------------------|-------------|--------------------|---------|---|
| Interaction Type  | Trigger 🗸 🗸                | Sense Up 💌           |             |                    |         |   |
| Source Type       | Joystick                   | -                    | Target Type | POL                | 1       | • |
| Source            | Joystick 1                 | -                    | Target      | Decrement Variable | 1       | - |
| Item              | Sensor 2                   | <b>-</b>             | Var Name    | counter_1          |         |   |
|                   |                            |                      |             |                    |         |   |
|                   |                            |                      | Value       | 1 💌                |         |   |
|                   |                            |                      |             |                    |         |   |
| Actions Li        | st                         |                      |             | Add Action         | า       |   |
| POL: Deci         | rement Variable - Var Name | e: counter_1   Value | :1          |                    |         |   |
| Remarks decrement | ntal counter - switch 2    |                      | _           | Label counters     | 1       | _ |
| Juccience         |                            | ОК                   | Cancel      | councers           |         |   |

### 4ª rule. 008 SCENE. POL COUNTER VARIABLES

#### Como como resetear el counter en un número determinado

Asignamos una Interaction type, Trigger, up, al joystick 1, Sensor 5. La Target type es POL, Assign Value To Variable, siempre en la counter\_1. Al escribir en la Value 0 llevamos el contador cero cada vez que activamos el sensor 5 del joystick1 sea cual sea la posición de las bolas del ábaco. Funciona como la 1ª rule de esta scene pero asignada a un sensor.

| Scene 1             |                        |                   |             | Rule 4              | Enabled 🗹 |
|---------------------|------------------------|-------------------|-------------|---------------------|-----------|
| Interaction Type    | riager 🗾 🔽             | Sense Up          | <b>-</b>    |                     |           |
| Source Type         | oystick                | •                 | Target Type | POL                 | •         |
| Source J            | oystick 1              | <b>_</b>          | Target      | Assign Value To Var | riable 💌  |
| Item s              | Gensor 5               | <b>_</b>          | Var Name    | counter_1           |           |
|                     |                        |                   |             |                     |           |
|                     |                        |                   | Value       | 0 🔻                 |           |
|                     |                        |                   |             |                     |           |
| Actions List        |                        |                   |             | Add Actio           | n         |
| POL: Assign         | Value To Variable - Va | r Name: counter_1 | Value: 0    |                     |           |
|                     |                        |                   |             |                     | _         |
| •                   |                        |                   |             |                     | _         |
| Remarks reset count | ter - switch 5         |                   |             | Label counters      | •         |
|                     |                        | ОК                | Cancel      |                     |           |

#### 5ª rule. 008 SCENE. POL COUNTER VARIABLES

# Como como enviar desde el counter una orden a un target de una de las scenes de esta performance.

#### Observad que es esta rule ya partimos d

e la configuración anterior del counter. Nuestro ábaco añadirá bolas, una a una, cada vez que activemos el sensor 1 del joystick1. Del mismo modo que sacara bolas una a una cada vez que activemos el sensor 2 del joystick1. Tenemos que contar pues las veces que actuamos sobre el sensor para saber en qué numero nos encontramos. En el siguiente ejemplo activamos la Interaction Type **Trigger | Automatic | POL Variable | counter\_1**, en las casillas que aparecen escribimos dos veces 10, es decir que cuando lleguemos a la bola 10 de nuestro ábaco se activara el target type POL |Go To Scene | 1 CAMERA, es decir ira a la scene uno de esta performance. Observat que esta casilla contiene todas la scenes por lo que podríamos enviarla a cualquiera de ellas.

| Scene 1                                        | Rule 5 Enabled 🔽     |
|------------------------------------------------|----------------------|
| Interaction Type Trigger Sense Up 💌            |                      |
| Source Type Automatic                          | Target Type POL 💌    |
| When POL Variable                              | Target Go To Scene 💌 |
| Variable counter_1                             | Scene 1 CAMERA       |
| Min 10 Max 10                                  |                      |
|                                                |                      |
|                                                |                      |
| Actions List                                   | Add Action           |
| POL: Go To Scene - Scene: 1 CAMERA             |                      |
| <b>1</b>                                       |                      |
| <b>I</b>                                       |                      |
|                                                |                      |
| Remarks counter when arrives at 10 goto part 1 | Label counters       |
| ОК                                             | Cancel               |

#### 6ª rule. 008 SCENE. POL COUNTER VARIABLES

Como como enviar desde el counter una orden a un target de una memoria de luz.

En el siguiente ejemplo activamos la Interaction Type **Trigger | Automatic | POL Variable | counter\_1**, en cada una de las dos casillas que aparecen escribimos 4, es decir que cuando lleguemos a la bola 4 de nuestro ábaco se activara el target type **OSC | Lights out | example**. Example es el nombre que le hemos dado a la memoria de D lights, este programa es el freeware que utilizamos para el control de luz vía DMX. Observad que en la casilla siguiente escribimos 23 que es el número de esta memoria de luces.

Cuando hayamos activado 4 veces el sensor incremental se disparará la memoria 23 del programa de iluminación.

| Scene 1            |                     |                   |             | Rule 6         | Enabled 🔽 |
|--------------------|---------------------|-------------------|-------------|----------------|-----------|
| Interaction Type   | Trigger             | Sense             | Up 🔽        |                |           |
| Source Type        | Automatic           | •                 | Target Type | osc            | •         |
| When               | POL Variable        | •                 | Target      | Lights out     | •         |
| Variable           | counter_1           |                   | Address     | /example       |           |
| Min                | 4                   | Max 4             |             |                |           |
|                    |                     |                   | Value       | 23 💌           |           |
|                    |                     |                   |             |                |           |
| Actions List       |                     |                   |             | Add Acti       | on        |
| OSC: Lights        | s out - Address: /e | xample   Value: 2 | 3           |                |           |
| <b>I</b>           |                     |                   |             |                |           |
| Remarks when arriv | es at 4 send OS     | C variable        |             | Label counters | •         |
|                    |                     | ОК                | Cancel      |                |           |

#### 7 rule. 008 SCENE. POL COUNTER VARIABLES

# Como como enviar desde el counter una orden a un target sonido.

En el siguiente ejemplo activamos la Interaction Type **Trigger | Automatic | POL Variable |** counter\_1, en cada una de las dos casillas que aparecen escribimos 3, es decir que cuando lleguemos a la bola 3 de nuestro ábaco se activara el target type **OSC | oscOUT |** /audio/sampler1/memory1/onoff. En este caso la Address nos muestra la ruta específica del programa PD audio. Aquí pues la value es solo 1 activo, 0 inactivo.

| Scene 1                                              | Rule 7 Enabled 🗹                      |
|------------------------------------------------------|---------------------------------------|
| Interaction Type Trigger Sense Up 💽                  | l                                     |
| Source Type Automatic                                | Target Type OSC                       |
| When POL Variable                                    | Target oscOUT                         |
| Variable counter_1                                   | Address /audio/sampler1/memory1/onoff |
| Min <mark>3 Max 3</mark>                             |                                       |
|                                                      | Value 1                               |
|                                                      |                                       |
| Actions List                                         | Add Action                            |
| OSC: oscOUT - Address: /audio/sampler1/memory1/onoff | f   Value: 1                          |
|                                                      |                                       |
| Remarks counter when arrives at 3 trigger sampler x  | Label counters                        |
| ОК                                                   | Cancel                                |

#### 009 SCENE. POL COUNTER VARIABLES EXAMPLE VIDEO.

La tercera Scene es un ejemplo práctico para enviar desde el contador varias órdenes a un target, en este caso samplers de audio. La scene se compone de 8 rules 5 de las cuales ya se han descrito en la scene anterior.

| p->q Scene 2 |        |        |      |          |                                             |                                                       |  |
|--------------|--------|--------|------|----------|---------------------------------------------|-------------------------------------------------------|--|
| #            | Source | Target | Туре | Label    | Remarks                                     | Description                                           |  |
| 1            | AUTO   | POL    | TRIG | counters | reset counter                               | Automatic -> POL   Trigger: Up      Begin    POL: As  |  |
| 2            |        |        |      |          |                                             | Joystick -> POL   Trigger: Up      Joystick 1   Item: |  |
| 3            |        |        |      |          | decremental counter - switch 2              | Joystick -> POL   Trigger: Up      Joystick 1   Item: |  |
| 4            |        |        |      |          | assign var 0 when arrives at 5              | Automatic -> POL   Trigger: Up      POL Variable   Mi |  |
| 5            |        | OSC    |      |          | counter when arrives at 1 trigger sampler 1 | Automatic -> OSC   Trigger: Up      POL Variable   M  |  |
| 6            |        |        |      |          | counter when arrives at 2 trigger sampler 2 | Automatic -> OSC   Trigger: Up      POL Variable   M  |  |
| 7            | AUTO   | OSC    |      |          | counter when arrives at 3 trigger sampler 3 | Automatic -> OSC   Trigger: Up      POL Variable   M  |  |
| 8            |        |        |      |          |                                             |                                                       |  |

Lo que hemos hecho aquí es copiar las rules de la escena anterior **001 POL COUNTER VARIABLES,** y rescribir algunos elementos. Haremos una descripción simple de cada rule sin el grafico a excepción de alguna de ellas

**1ª Rule. Reset counter.** Es igual que la rule 1 de lla anterior Scene. Resetea el contador.

**2ª Rule. incremental counter - switch 1.** Ídem a la rule 2 scene anterior. Incrementa en valores de 1 el contador.

**3ª Rule. decremental counter - switch 2.** Ídem a la rule 3 scene anterior. decrementa en valores de 1 el contador.

**4ª Rule. assign var 0 when arrives at 5.** Ídem a la rule 4 scene anterior. Resetea el contador cuando se activa el sensor 5 del joystick1.

**5ª Rule y siguientes. counter when arrives at 1 trigger sampler 1.** Ídem a la rule 6 scene anterior. Permite enviar en un número del contador un sampler, de este modo al incrementar el contador que esta en 0 al entrar en la scene en 1 se activará la address:

**/audio/sampler1/memory1/onoff**, y con ella el sampler 1, en la siguiente rule la 6ª con el segundo incremento activaremos la address **..../memory2/onoff** y así consecutivamente hasta 4 samplers. Recordad que el 5 incremento nos resetea el counter a 0 y la lista empieza de nuevo, loopeando la serie de 4 samplers cada 5 incrementos.

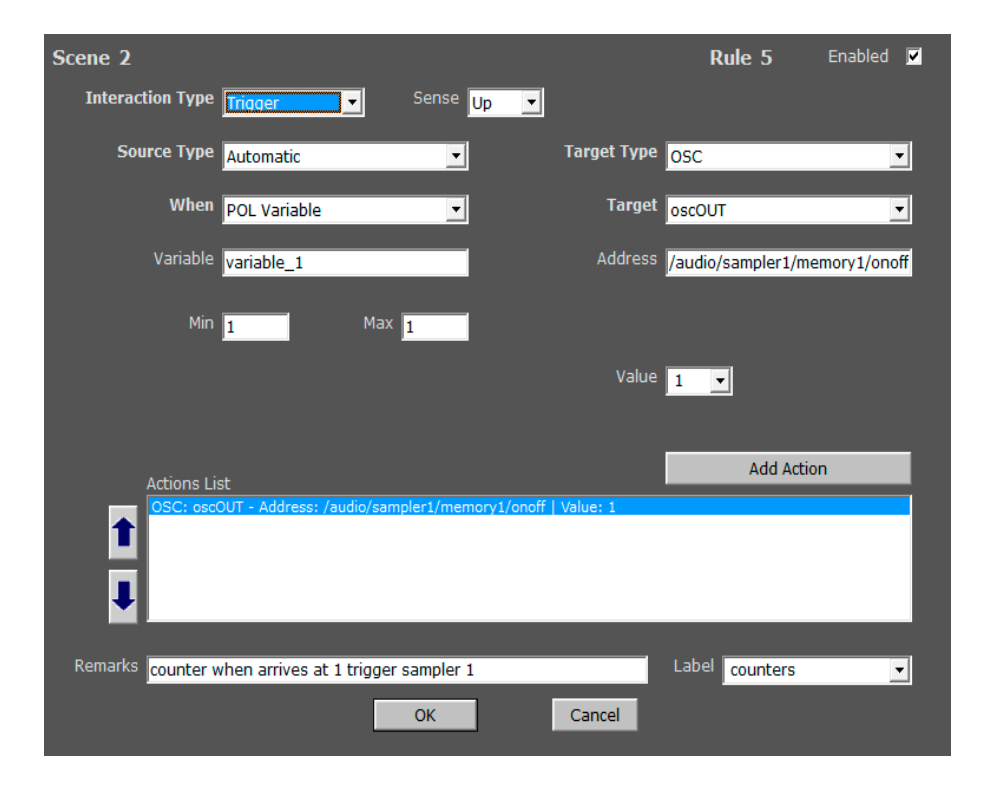

#### 010 LIGHTS CONTROL (D-LIGHT)

Scene modelo para activar algunas rules de iluminación activadas a través del Programa D-Light con salida DMX, el protocolo estándar de control de iluminación profesional.

D-Light se puede controlar a través del protocolo OSC. Para ello debes tener instalado el programa en algún ordenador, el programa es multiplataforma y se puede utilizar en el mismo ordenador en que se encuentre Pol Control (si hablamos de una instalación por ejemplo), si trabajamos en una performance, lo más recomendable es utilizar un ordenador distinto para el control de las luces, pues si se desconecta momentáneamente del sistema OSC, puede trabajar en el programa de luces con tranquilidad.

Este es el web site del programa para que podáis descargarlo, en él hay mucha documentación para aprender a utilizarlo.

http://www.getdlight.com/index.php/en/

En ésta dirección encontrareis información detallada del control OSC del programa, con toda la lista de mensajes de control posibles.

http://www.getdlight.com/wiki/index.php/OSC

En éste ejemplo mostramos un ejemplo de control interactivo del programa que os pueden servir para montar una pequeña performance, control de memorias de luces, control de submasters i flashes. No podemos entrar en mostrar como funciona el programa de luces pero si mostramos como interactuar interactivamente con él.

Antes que nada debes activar la lectura de mensajes OSC en DLight, ésta es la pantalla de configuración en el software de luces.

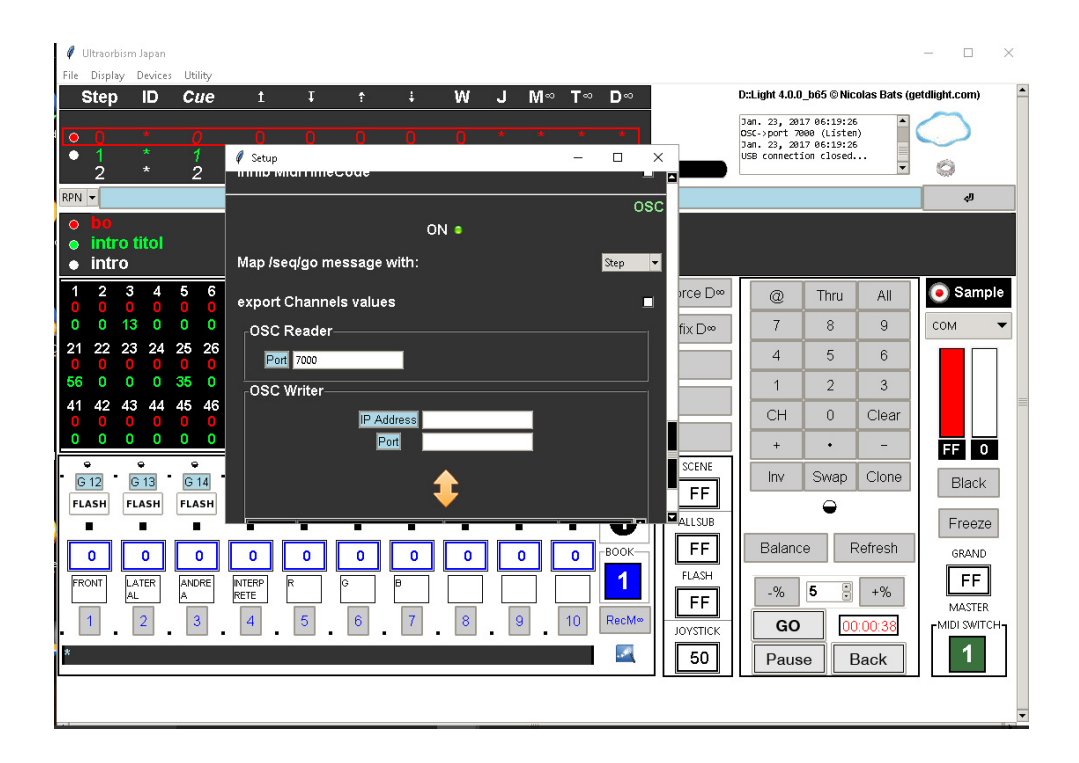

Vamos a configurar algunas rules para el control del software DLight.

| # | Source | Target | Туре | Label  | Remarks      | Description                                           |
|---|--------|--------|------|--------|--------------|-------------------------------------------------------|
| 1 |        | OSC    |      | lights | lights cue 0 | Automatic -> OSC   Trigger: Up      Begin    OSC: Li  |
| 2 |        |        |      | lights | lights cue 1 | Joystick -> OSC   Trigger: Up      Joystick 1   Item: |
| 3 |        |        |      | lights | lights cue 2 | Joystick -> OSC   Trigger: Up      Joystick 1   Item: |
| 4 |        | OSC    |      | lights | lights cue 3 | Joystick -> OSC   Trigger: Up      Joystick 1   Item: |
| 5 |        | OSC    | TRIG | lights | lights cue 4 | Joystick -> OSC   Trigger: Up      Joystick 1   Item: |
| 6 |        | OSC    | GATE | lights | switch 1     | Joystick -> OSC   Gate    Joystick 1   Item: Sensor 5 |
| 7 |        | OSC    | GATE | lights | switch 2     | Joystick -> OSC   Gate    Joystick 1   Item: Sensor 6 |
| 8 | тот    | OSC    | RANG | lights | sub 3 range  | Joystick -> OSC   Range    Joystick 1   Item: Eje X   |
| 9 | AUTO   | OSC    | TRIG | lights | RESET subs   | Automatic -> OSC   Trigger: Up      End    OSC: Lig   |
|   |        |        |      |        |              |                                                       |

La primera rule cargará automáticamente una memoria de luces (Cue lights) concreta al cargar la parte. Utilizamos para ello como source un trigger, automático, begin (al inicio de cargar esta parte automáticamente)

Como target utilizamos OSC, con el label configurado como Lights Out y en adress le escribimos el mensaje de control que DLight reconocerá para ejecutar la memoria de luces que deseamos.

El mensaje es "/seq/X2LoadAndFireCue" y en value ponemos el número de la memoria que queremos cargar, es ente caso la Cue Light número 0.

| Scene 4                             |                       |             | Rule 1            | Enabled 🔽 |
|-------------------------------------|-----------------------|-------------|-------------------|-----------|
| Interaction Type Trigger            | Sense Up 💌            |             |                   |           |
| Source Type Automatic               | •                     | Target Type | DSC               | •         |
| When Begin                          | •                     | Target I    | ights out         | •         |
|                                     |                       | Address 🛛   | seq/X2LoadAndFire | eCue      |
|                                     |                       |             |                   |           |
|                                     |                       | Value       | 0 👻               |           |
|                                     |                       |             |                   |           |
| Actions List                        |                       |             | Add Actio         | n         |
| OSC: Lights out - Address: /seq/X2L | .oadAndFireCue   Valu | e: 0        |                   |           |
|                                     |                       |             |                   | _         |
| •                                   |                       |             |                   | _         |
| Remarks lights cue 0                |                       |             | Label lights      | -         |
|                                     | ОК                    | Cancel      |                   |           |

En el siguiente ejemplo, vamos a cargar la Cue Lights numero 1 al activar el sensor 1 del joystick.

Como veis el source también es un trigger, Joystick, sensor 1 (cuando alguien active el sensor número 1)

Como target utilizamos OSC, con el label configurado como Lights Out y en adress repetimos el mensaje anterior "/seq/X2LoadAndFireCue" y en value escribimos 1, para que ejecute la Cue lights número 1.

| Scene 4                             |                        |             | Rule 2             | Enabled | • |
|-------------------------------------|------------------------|-------------|--------------------|---------|---|
| Interaction Type Trigger            | Sense Up 💌             |             |                    |         |   |
| Source Type Joystick                | T                      | Target Type | OSC                |         | - |
| Source Joystick 1                   | •                      | Target      | Lights out         |         | - |
| Item Sensor 1                       | <b>•</b>               | Address     | /seq/X2LoadAndFire | Cue     |   |
|                                     |                        |             |                    |         |   |
|                                     |                        | Value       | 1 •                |         |   |
|                                     |                        |             |                    |         |   |
| Actions List                        |                        | l           | Add Actic          | n       |   |
| OSC: Lights out - Address: /seq/X2L | .oadAndFireCue   Value | : 1         |                    |         |   |
|                                     |                        |             |                    |         |   |
|                                     |                        |             |                    |         |   |
| Remarks lights cue 1                |                        |             | Label lights       |         | - |
|                                     | ОК                     | Cancel      |                    |         |   |

Siguiendo este ejemplo hemos programado controlar con los botones del joystick del 1 al 4 las memorias de luces (Cue lights) de la 1 a la 4.

| Scene 4                                                                                                    |                                           | Rule 3                                                      | Enabled 🗹        |
|----------------------------------------------------------------------------------------------------|-------------------------------------------|-------------------------------------------------------------|------------------|
| Interaction Type Trigger Sense Up                                                                                                    | ·                                         |                                                             |                  |
| Source Type Joystick                                                                                                    | Target Type                               | OSC                                                         | •                |
| Source Joystick 1                                                                                                    | Target                                    | Lights out                                                  | •                |
| Item Sensor 2                                                                                                    | Address                                   | /seq/X2LoadAndFir                                           | eCue             |
|                                                                                                    |                                           |                                                             |                  |
|                                                                                                    | Value                                     | 2 💌                                                         |                  |
|                                                                                                    |                                           |                                                             |                  |
| Artions List                                                                                                    |                                           | Add Acti                                                    | on               |
| OSC: Lights out - Address: /seq/X2LoadAndFireCue   Va                                                                                                    | lue: 2                                    |                                                             |                  |
|                                                                                                    |                                           |                                                             |                  |
| •                                                                                                    |                                           |                                                             | _                |
| Remarks lights cue 2                                                                                                    |                                           | Label lights                                                | •                |
| ОК                                                                                                    | Cancel                                    |                                                             |                  |
|                                                                                                    |                                           |                                                             |                  |
| Scene 4                                                                                                    |                                           | Rule 4                                                      | Enabled 🔽        |
| Interaction Type Trigger Sense Up                                                                                                    |                                           |                                                             |                  |
|                                                                                                    | _                                         |                                                             |                  |
| Source Type Joystick                                                                                                    | Target Type                               | osc                                                         | •                |
| Source Type Joystick 🔍                                                                                                    | Target Type<br>Target                     | OSC<br>Lights out                                           | •                |
| Source Type Joystick   Source Joystick 1  Item Sensor 3                                                                                                    | Target Type<br>Target<br>Address          | OSC<br>Lights out<br>/seq/X2LoadAndFire                     | ▼<br>▼<br>eCue   |
| Source Type Joystick<br>Source Joystick 1<br>Item Sensor 3                                                                                                    | Target Type<br>Target<br>Address          | OSC<br>Lights out<br>/seq/X2LoadAndFire                     | ▼<br>■<br>eCue   |
| Source Type Joystick   Source Joystick 1  Item Sensor 3                                                                                                    | Target Type<br>Target<br>Address<br>Value | OSC<br>Lights out<br>/seq/X2LoadAndFire                     | ▼<br>▼<br>eCue   |
| Source Type Joystick<br>Source Joystick 1<br>Item Sensor 3                                                                                                    | Target Type<br>Target<br>Address<br>Value | OSC<br>Lights out<br>/seq/X2LoadAndFin<br>3                 | ▼<br>■Cue        |
| Source Type Joystick   Source Joystick   Joystick 1  Item Sensor 3  Actions List                                                                                                    | Target Type<br>Target<br>Address<br>Value | OSC<br>Lights out<br>/seq/X2LoadAndFire<br>3<br>Add Actio   | <b>_</b><br>eCue |
| Source Type Joystick<br>Source Joystick 1<br>Item Sensor 3<br>Actions List<br>OSC: Lights out - Address: /seq/X2LoadAndFireCue Val                                                                                                    | Target Type<br>Target<br>Address<br>Value | OSC<br>Lights out<br>/seq/X2LoadAndFire<br>3 •<br>Add Actio | <b>▼</b><br>eCue |
| Source Type Joystick<br>Source Joystick 1<br>Item Sensor 3<br>Actions List<br>OSC: Lights out + Address: /seg/X2LoadAndFireCue   Val                                                                                                    | Target Type<br>Target<br>Address<br>Value | OSC<br>Lights out<br>/seq/X2LoadAndFire<br>3                | <b>_</b><br>eCue |
| Source Type       Joystick       Image: Construction of the second second secon | Target Type<br>Target<br>Address<br>Value | OSC<br>Lights out<br>/seq/X2LoadAndFire<br>3<br>Add Actio   | <br>eCue         |
| Source Type       Joystick       Image: Constraint of the second second  | Target Type<br>Target<br>Address<br>Value | OSC<br>Lights out<br>/seq/X2LoadAndFin<br>3<br>Add Action   |                  |

| Scene 4            |                          |                       |             | Rule 5             | Enabled 🔽 |
|--------------------|--------------------------|-----------------------|-------------|--------------------|-----------|
| Interaction Type   | Trigger 🗸 🗸              | Sense Up 💌            |             |                    |           |
| Source Type        | loystick                 | -                     | Target Type | OSC                | •         |
| Source J           | Joystick 1               | -                     | Target      | Lights out         | •         |
| Item g             | Sensor 4                 | •                     | Address     | /seq/X2LoadAndFire | Cue       |
|                    |                          |                       |             |                    |           |
|                    |                          |                       | Value       |                    |           |
|                    |                          |                       | value       | 4                  |           |
|                    |                          |                       |             | Add Actio          | n         |
| Actions List       | out - Address: /sea/V2Lo | adAndEiraQua   Maluar |             |                    |           |
| 1                  |                          |                       |             |                    |           |
| 1                  |                          |                       |             |                    |           |
|                    |                          |                       |             |                    |           |
| Remarks lights cue | 4                        |                       |             | Label lights       | •         |
|                    |                          | ОК                    | Cancel      |                    |           |

En este ejemplo vamos a programar una rule que ejecute un botón de flash del programa, es decir utilizar un gate para encender un submaster (que puede contener uno o varios focos de luz) al presionar el sensor y que se apague solo al soltarlo. Con esta rule activaremos el submaster 1 en modo flash.

Escojemos un Gate con el source type Joystick y utilizaremos el sensor 5.

Target type OSC, target Lights out y en adress escribimos "/sub/1/flash". Los valores Low val y High val determinaran que al mandar el mensaje activaremos el flash con el valor 255, es decir, máxima intensidad, 100% del submaster cuando activemos el sensor 5 y 0 indica que lo apagaremos al soltar el sensor 5 a valor 0, es decir al 0%.

| Scene 4                                            | Rule 6 Enabled 🗸                 |
|----------------------------------------------------|----------------------------------|
| Interaction Type Gate                              |                                  |
| Source Type Joystick                               | Target Type OSC 💌                |
| Source Joystick 1                                  | Target Lights out                |
| Item Sensor 5                                      | Address /sub/1/flash             |
|                                                    | Low Val 0 High Val 255           |
|                                                    | Value VAR 💌                      |
|                                                    |                                  |
| Actions List                                       | Add Action                       |
| OSC: Liphts out - Address: /sub/1/flash   Value: V | /AR   Low Val: 0   High Val: 255 |
| Remarks switch 1                                   | Label lights 💽                   |
| ОК                                                 | Cancel                           |

En este segundo ejemplo el sensor 6 seráel que activará el submaster 2 en modo flash, todos los items se repiten a excepción que utilizamos el sensor 6 y el adress será "/sub/2/flash" para activar el submaster 2. En este caso también lo hemos variado, pues en el High val hemos escrito el valor de 127 para que el flash se active a la mitad de intensidad 50%, al soltar el botón también se apagará el flash al 0%.

| Scene 4          |                                            |                            | Rule 7       | Enabled 🗹 |
|------------------|--------------------------------------------|----------------------------|--------------|-----------|
| Interaction Type | Gate                                       |                            |              |           |
| Source Type      | Joystick 💌                                 | Target Type                | OSC          | -         |
| Source           | Joystick 1                                 | Target                     | Lights out   | -         |
| Item             | Sensor 6                                   | Address                    | /sub/2/flash |           |
|                  |                                            | Low Val                    | 0 High       | Val 127   |
|                  |                                            | Value                      | VAR 🔻        |           |
|                  |                                            |                            |              |           |
| Actions Li       |                                            |                            | Add Acti     | on        |
| OSC: Ligh        | nts out - Address: /sub/2/flash   Value: ' | VAR   Low Val: 0   High Va | l: 127       |           |
|                  |                                            |                            |              | _         |
| •                |                                            |                            |              | _         |
| Remarks switch 2 |                                            |                            | Label lights |           |
|                  | ОК                                         | Cancel                     |              |           |

La siguiente rule sirve para controlar con el eje X del joystick el porcentaje de intensidad del submaster 3.

Utilizamos Range, Source type joystick, source joystick 1 y en item, Eje X, dejamos en min y max -1000 y 1000 para aprovechar el máximo rango del joystick.

Target type, seguimos utilizando OSC, target Lights out, adress "/sub/3/level", min será 0, y máx 255, para activar el submaster a su 100% cuando el joystick esté al máximo de su valor y al 0% cuando el joystick esté al mínimo nivel.

| Scene 4                           |                                          | Rule 8 Enabled 🗹 |
|-----------------------------------|------------------------------------------|------------------|
| Interaction Type Range            |                                          |                  |
| Source Type Joystick              | ▼ Target Type                            | osc 💌            |
| Source Joystick 1                 | ▼ Target                                 | Lights out       |
| Item Eje X                        | ▼ Address                                | /sub/3/level     |
| [-1000]<br>Clip Min -1000 M       | [1000]<br>ax 1000 Mir                    | 0 Max 255        |
|                                   | Value                                    | VAR              |
|                                   |                                          |                  |
| Actions List                      |                                          | Add Action       |
| OSC: Lights out - Address: /sub/: | 3/level   Value: VAR   Min: 0   Max: 255 |                  |
| Demodu                            |                                          |                  |
| Remarks sub 3 range               |                                          |                  |
|                                   | OK Cancel                                |                  |

Por último, hemos configurado una rule que resetea los submasters al salir de la parte para evitar que haya quedado activado cualquier submaster y que éstos no queden activos al entrar en una nueva scene.

Trigger, Auto, End en source y en el target utilizaremos OSC, Lights out y como adress escribiremos "/sub/kill" y como valor escribiremos 1.

| Scene 4                                  |            | Rule 9                        | Enabled 🔽 |
|------------------------------------------|------------|-------------------------------|-----------|
| Interaction Type Trigger                 | Sense Up 💌 |                               |           |
| Source Type Automatic                    | ▼ Targe    | t Type OSC                    | •         |
| When End                                 | •          | Target Lights out             | •         |
|                                          | Ad         | ddress <mark>/sub/kill</mark> |           |
|                                          |            |                               |           |
|                                          |            | Value 1                       |           |
|                                          |            |                               |           |
| Actions List                             |            | Add Actio                     | n         |
| OSC: Lights out - Address: /sub/kill   \ | /alue: 1   |                               |           |
| Remarks RESET subs                       |            | Label lights                  | -         |
| _                                        | OK Cance   | el                            |           |